SVEUČILIŠTE U SPLITU SVEUČILIŠNI ODJEL ZA STRUČNE STUDIJE

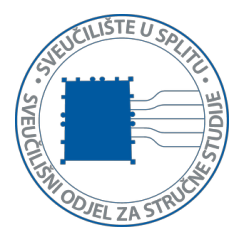

## Analiza

# Praktikum za laboratorijske vježbe

Arijana Burazin Mišura

Prosinac, 2017.

#### Predgovor

Matlab je programski paket namjenjen rješavanju raznih inženjerskih i znanstvenih problema. Prvobitno je dizajniran za izvođenje numeričkih izračuna prvenstveno iz linearne algebre. Međutim s vremenom su dodane brojne funkcionalnosti, kako matematičke tako i iz drugih područja znanosti: statistike, ekonomije, biologije, obrade podataka, obrade slike, modeliranja, ukratko gdje god se ukazala potreba za numeričkim izračunom.

Matlab možemo promatrati i kao programski jezik, kao što su C ili C++. Međutim, za razliku od njih on je interaktivan, pohranjivanje naredbi u zasebnu datoteku te njeno kompajliranje i izvođenje nije potrebno što ubrzava traženi izračun.

Ovaj praktikum namjenjen je studentima koji već posjeduju osnovno znanje uporabe Matlaba (obzirom da imaju odslušan kolegij Linearna algebra). Sadržaj prati predavanja i vježbe kolegija Analiza te stoga obrađeni matematički pojmovi nisu (ponovo) definirani. Naglasak je stavljen na njihovo priblližavanje studentima uz pomoć Matlaba.

Obzirom na važnost poznavanja i čitanja grafa funkcije, većina funkcija popraćena je odgovarajućim grafom (čak i kad u tekstu zadatka on nije eksplicitno zatražen).

Na početku svake vježbe dan je pregled naredbi u Matlabu pogodnih za objašnjenje/računanje odgovarajućih matematičkih zadataka. Nakon toga slijedi nekoliko u potpunosti riješenih primjera, dok se na kraju nalaze zadaci predviđeni za samostalni izračun.

| Predgovor                                                    | 2  |
|--------------------------------------------------------------|----|
| 1. VJEŽBA                                                    | 4  |
| DEFINIRANJE NOVIH FUNKCIJA U MATLABU                         | 4  |
| ANONIMNE FUNKCIJE                                            | 5  |
| KORIŠTENJE FUNKCIJE UPOTREBOM SIMBOLIČKOG IZRAZA             | 5  |
| 2. VJEŽBA                                                    | 7  |
| CRTANJE FUNKCIJE U MATLABU                                   | 7  |
| NAREDBA PLOT                                                 | 7  |
| PRILAGOĐAVANJE IZGLEDA GRAFA                                 | 9  |
| DODAVANJE NASLOVA I OZNAKA NA GRAF                           | 10 |
| 3. vježba                                                    | 13 |
| CRTANJE FUNKCIJE U MATLABU - NASTAVAK                        | 13 |
| NAREDBA FPLOT                                                | 13 |
| NAREDBA SUBPLOT                                              | 14 |
| NEKE KORISNE NAREDBE PRIMJENJIVE NA GRAFIČKI PROZOR          | 15 |
| 4. VJEŽBA                                                    | 17 |
| Рошиоми                                                      | 17 |
| LINEARNA INTERPOLACIJA                                       | 18 |
| 5. vježba                                                    | 20 |
| NEKE ELEMENTARNE FUNKCIJE, NJIHOV GRAF I SVOJSTVA            | 20 |
| 6. VJEŽBA                                                    | 24 |
| INVERZNE FUNKCIJE                                            | 24 |
| Određivanje domene kompozicije                               | 25 |
| LINEARNE TRANSFORMACIJE GRAFA                                | 26 |
| 7. VJEŽBA                                                    | 27 |
| (Procjena) rješenja jednadžbi i nejednadžbi uz pomoć Matlaba | 27 |
| 8. VJEŽBA                                                    | 30 |
| LIMESI                                                       | 30 |
| FUNKCIJE DEFINIRANE PO DIJELOVIMA                            | 31 |
| Neprekidnost                                                 | 31 |
| 9. vježba                                                    | 36 |
| DERIVACIJE – GEOMETRIJSKA INTERPRETACIJA                     | 36 |
| 10. VJЕЎВА                                                   | 41 |
| DERIVIRANJE U MATLABU                                        | 41 |
| 11. VJЕŽВА                                                   | 44 |
| ASIMPTOTE                                                    | 44 |
| PRIMJENA DIFERENCIJALNOG RAČUNA                              | 45 |
| <b>12.</b> VJEŽBA                                            | 47 |
| REDOVI BROJEVA                                               | 47 |
| TAYLOROV RED                                                 | 52 |
| 13. VJЕŽВА                                                   | 55 |
| INTEGRALI                                                    | 55 |
| LITERATURA                                                   | 60 |

### 1. VJEŽBA

### Definiranje novih funkcija u Matlabu

Pored matematičkih funkcija ugrađenih u Matlab, moguće je koristiti i vlastite funkcije. To je moguće napraviti na više načina među kojima su najčešće korišteni uporaba simboličkog izraza, definiranje lokalne funkcije te anonimne funkcije. Osnovna razlika između lokalne funkcije i simboličkog izraza je što funkcija za razliku od simboličkog izraza može biti pozivana s proizvoljnom vrijednošću argumenta. S druge strane, simbolički izraz daje nam mogućnost upotrebe simboličkog deriviranja. Mnoge funkcije ugrađene u Matlab prihvaćaju lokalne i anonimne funkcije kao argument u njihovom pozivu. Prednost upotrebe anonimnih funkcija je što ne zahtjevaju editiranje datoteke kad se radi o jednostavno definiranim funkcijama.

Stoga u ovisnosti o tome na koji način želimo koristiti funkciju, te o složenosti same funkcije, biramo jedan od pristupa.

#### Lokalne funkcije

Kad postoji potreba za ponovnim izvođenjem slijeda naredbi, moguće je te naredbe pohraniti u datoteku. Kreiranjem takve datoteke nastaju ili skripte ili nove funkcije. Na ovaj način definirana je i većina funkcija koje su ugrađene u Matlab. Skripte su najjednostavniji oblik programa, obzirom da pohranjuju slijed naredbi točno kao što bi bile unesene u komandni prozor Matlaba. Funkcije osiguravaju veću fleksibilnost dozvoljavajući definiranje ulaznih i izlaznih vrijednosti. Sintaksa funkcijske m-datoteke izgleda ovako:

function [izlazne varijable] = imefunkcije(ulazne varijable)
naredbe
end

Ime funkcijske m-datoteke mora biti isto kao i ime funkcije koja se njom definira. Pri odabiru imena funkcije potrebno je voditi računa da odabrano ime nije korišteno za neku funkciju koja već postoji u Matlabu. Samu funkciju pozivamo kao i svaku drugu funkciju, koristeći njeno ime, zagrade, ulazne i izlazne varijable. Varijable mogu biti i brojevi i matrice. Jasno je da broj i tip varijabli u definiciji i pozivu funkcije moraju biti isti.

Moguće je kreirati pomoćni tekst dodavajući komentare (obično) na početku funkcijske datoteke, odmah ispod definicije imena funkcije i ulaznih/izlaznih varijabli.

Dan je primjer izgleda funkcijske datoteke fact.m koja računa faktorijel prirodnog broja:

```
function f = fact(n)
//funkcija računa n!
f = prod(1:n);
end
```

(Premda se end naredba na kraju u određenim slučajevima može izostaviti, radi čitljivosti koda preporučeno ju je koristiti.)

Primjer poziva funkcije u komandnom prozoru:

y = fact(5)y = 120

Anonimne funkcije

Anonimna funkcija je funkcija koja nije pohranjena u programskoj datoteci već je povezana s varijablom čiji je podatkovni tip function\_handle. Poput uobičajenih funkcija anonimne funkcije prihvaćaju ulazne varijable i vraćaju izlazne. Njihov nedostatak je što mogu sadržavati samo jednu izvršnu naredbu.

Primjer anonimne funkcije koja računa kvadrat broja:

 $sqr = @(x) x.^2;$ 

Varijabla sqr predstavlja rukovanje funkcijom. Operator @ predstavlja rukovanje funkcijom dok sadržaj zagrada navedenih nakon njega predstavlja ulazne argumente. Anonimna funkcija prihvaća jedan ulazni argument i implicitno vraća jednu vrijednost, polje iste veličine

a = sqr(5) a = 25

Napomena: anonimna funkcija preporučena je zamjena za korištenje objekta inline(exp) koji neće biti podržavan u budućim verzijama Matlab-a. U dosadašnjim verzijama upotrebom navedene naredbe bilo je moguće definirati jednostavne funkcije te bi gore navedena funkcija bila definirana sa

 $f = inline('x.^2')$ 

Korištenje funkcije upotrebom simboličkog izraza

syms x f=x^2-sin(x)

Ukoliko za navedenu funkciju pokušamo izračunati vrijednost u nekoj točki, Matlab će nas upozoriti o pogrešci:

f(4)
Index exceeds matrix dimensions.

Upotrebom naredbe subs(function\_name,argument\_name,argument\_value) ipak možemo odrediti traženu vrijednost:

```
subs(f,x,4)
ans =
16 - sin(4)
```

**Zadatak 1:** Zadana je funkcija  $f(x) = e^x(x^2 + 3x + 1)$ 

- a) Za zadanu funkciju kreirajte funkcijsku m-datoteku pr1 i izračunajte f(4).
- b) Izračunajte f(4) upotrebom anonimne funkcije.
- c) Unesite formulu za f(x) kao simbolički izraz te njegovom uporabom izračunajte f(4)

**Zadatak 2:** Zadana je funkcija  $f(x) = log(x^2 + 7)$ 

- a) Za zadanu funkciju kreirajte funkcijsku m-datoteku pr2 i izračunajte f(3).
- b) Izračunajte f(3) upotrebom anonimne funkcije.
- c) Unesite formulu za f(x) kao simbolički izraz te njegovom uporabom izračunajte f(3)

### 2. VJEŽBA

### Crtanje funkcije u Matlabu

#### Naredba plot

Osnovni alat korišten za crtanje u Matlabu je naredba plot. Da bismo shvatili kako ta naredba radi, zamislimo da želimo nacrtati liniju koja prolazi kroz točke (1,4) i (3,6). Prvo definiramo vektor koji sadrži obje apscise x=(1,3) i vektor koji sadrži obje ordinate y=(4,6). Zatim nacrtamo točke definirane tim vektorima: Matlab to radi na način da spari vrijednosti na istim pozicijama u navedenim vektorima (1 s 4) i (3 sa 6) ) i poveže ih linijom. Odgovarajuće naredbe u Matlabu bile bi:

x=[1 3]; y=[4 6]; plot(x,y)

Na ekranu se pojavio grafički prozor naziva Figure no.1 sa sljedećim sadržajem:

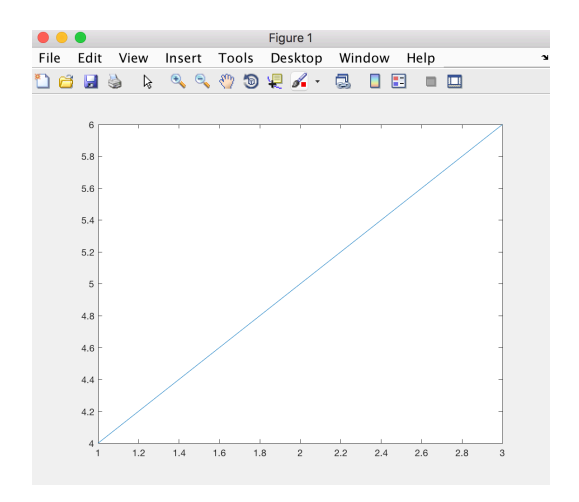

Naredbom figure Matlab otvara novi grafički prozor u kojem izvodi naredbu. Moguće je prozoru dati naslov.

figure('Name','Measured Data');

Krenimo sada na složeniji primjer:

Pretpostavimo da želimo nacrtati graf funkcije y=sin 3x na intervalu od 0 do 1. To ćemo napraviti na sljedeći način: funkciju ćemo opisati proizvoljnim brojem točaka koje ćemo povezati ravnim linijama. Prepostavimo da uzmemo N+1 točaka koje su ekvidistantne, udaljene za h:

N = 10; h = 1/N; x = 0:h:1;

Na taj način nastaje niz x = 0; h; 2h; ...; 1-h; 1.

Isti efekt smo mogli postići korištenjem naredbe linspace (a,b,n) koja generira n+1 jednako udaljenih točaka između a i b, uključujući rubove.

x = linspace (0, 1, 11);

Idući korak je da izračunamo njima odgovarajuće vrijednosti funkcije koje ćemo smjestiti u vektor y:

y = sin(3\*pi\*x);

I konačno, Matlabu dajemo naredbu za crtanje:

plot(x,y)

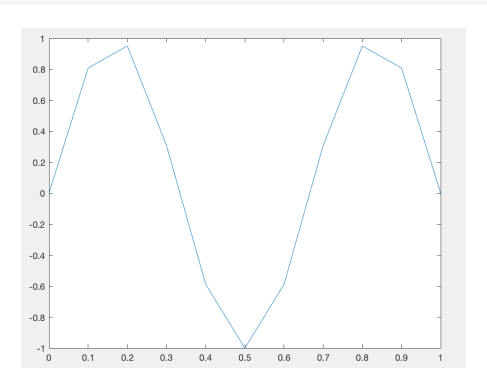

Rezultat je vidljiv na gornjoj slici i očito je da je uzeti N premalen. Ako N povećamo na 100, rezultat je puno bolji:

```
x = linspace (0,1,100);
y = sin(3*pi*x);
plot(x,y)
```

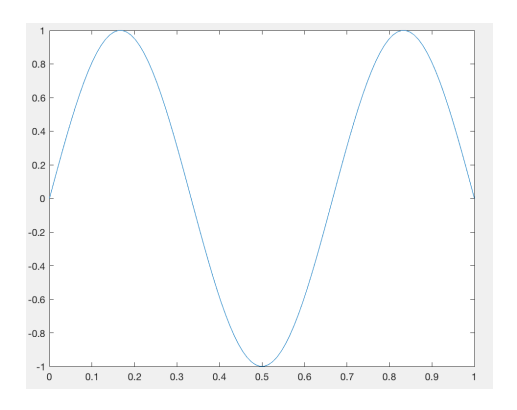

Pozivom naredbe plot, ukoliko je već otvoren grafički prozor, Matlab briše postojeće grafove i novi crta u postojećem prozoru.

U idućem primjeru pokazano je kako jednim pozivom naredbe plot možemo u istom grafičkom prozoru prikazati više funkcija:

```
x = linspace(0,2*pi,100);
y1 = sin(x);
y2 = sin(x-pi/4);
plot(x,y1,x,y2)
```

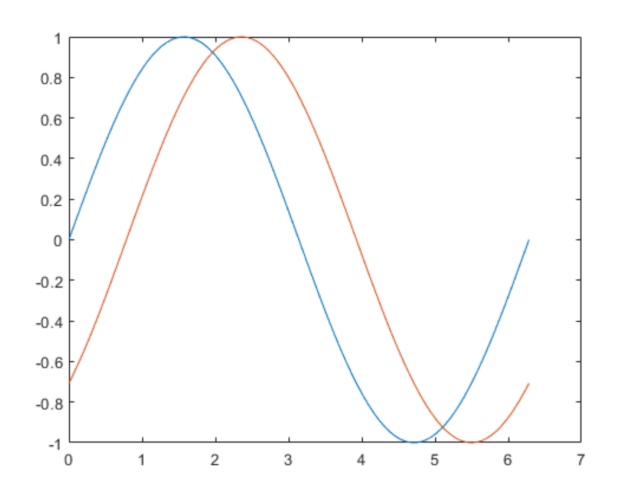

Slijed boja korištenih za crtanje grafa pre-definiran je, međutim izgled grafa moguće je prilagoditi svojim željama što je pokazano u idućem poglavlju.

#### Prilagođavanje izgleda grafa

«Uljepšavanje» grafa moguće je korištenjem dodatnog argumenta kod poziva funkcije plot. Treći argument u funkciji plot je *string* u kojem prvo slovo specificira boju, drugo oznaku točaka te treće oznaku linije. Opcije za boje i stilove su:

|   | Boja    | C | )znaka točaka    |   | Oznaka linije |
|---|---------|---|------------------|---|---------------|
| у | yellow  |   | point            | : | dotted        |
| m | magenta | 0 | circle           |   | dashdot       |
| С | cyan    | х | x-mark           |   | dashed        |
| r | red     | + | plus             | - | solid         |
| g | green   | * | star             |   |               |
| b | blue    | s | square           |   |               |
| w | white   | d | diamond          |   |               |
| k | black   | v | triangle (down)  |   |               |
|   |         | ۸ | triangle (up)    |   |               |
|   |         | < | triangle (left)  |   |               |
|   |         | > | triangle (right) |   |               |
|   |         | р | pentagram        |   |               |
|   |         | h | hexagram         |   |               |

Ukoliko bismo grafove u prethodnom primjeru željeli prilagoditi svojim zahtjevima, npr. da funkcija sin x bude prikazana isprekidanom zelenom linijom pri čemu su točke označene kružićima, a funkcija sinx – pi/4 crvenim dvotočkama sa zvijezdicama na mjestu točaka, Matlabu bi dali naredbu:

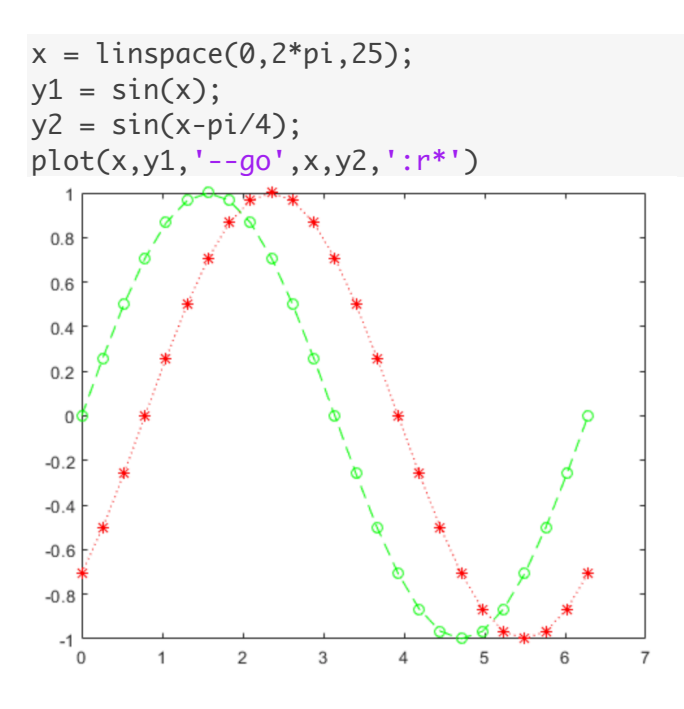

Dodavanje naslova i oznaka na graf

Ukoliko na graf želimo dodati naslov, te oznake osi, koristimo:

```
title('Grafovi funkcija')
xlabel('x-os')
ylabel('y-os')
```

Moguće je dodati legendu za identifikaciju prikazanih grafova. Opisi stavljeni u legendu moraju biti u istom slijedu u kojem su grafovi crtani.

legend('y = sin(x)', 'y = sin(x-pi/4)')

Lokacija legende također može biti određena postavljanjem vrijednosti parametra Location na neko od osam mogućih usmjerenja.

legend('y = sin(x)', 'y = sin(x-pi/4)', 'Location', 'southwest')

Kod prikaza grafa funkcije moguće je odrediti koji podaci su vidljivi specificirajući raspon x i y-osi. Dan je primjer postavljanja ograničenja:

```
xlim([0 10])
ylim([-0.4 0.8])
```

Naredbe xlim auto, odnosno ylim auto vraćaju raspon prikaza na početne postavke.

Standardni način crtanja grafa funkcije «na papiru» je da prvo odredimo koordinatne osi, obično uključujući i ishodište. Matlab koordinatne osi označava na vanjskom rubu područja unutar kojeg je smješten graf, pri čemu ishodište često nije vidljivo. Promjenu lokacije osi na način da se one sijeku u ishodištu postižemo postavljajući vrijednost XAxisLocation svojstva Axes objekta na 'top', 'bottom', ili 'origin', a YAxisLocation na 'left', 'right', ili 'origin'.

```
x = linspace(-5,5);
y = sin(x);
plot(x,y)
ax = gca;
ax.XAxisLocation = 'origin';
ax.YAxisLocation = 'origin';
```

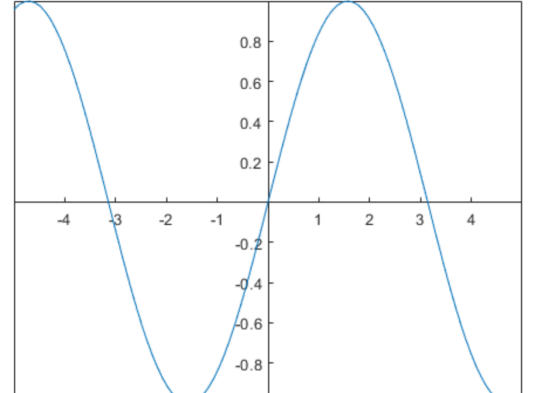

Moguće je ukloniti vanjske rubove slike s

box off

Ako na graf zelimo dodati mrežu, dodajemo je i isto tako brišemo naredbom grid.

Primjer uporabe navedenih funkcionalnosti: na istom grafičkom prozoru želimo usporediti grafove funkcija  $\sin 4\pi x i \cos 4\pi x$ . Nacrtajte ih, označite naslov, koordinatne osi i ishodište.

```
x = linspace (-2,2,200);
plot(x, sin(4*pi*x),'r-',x,cos(4*pi*x),'g--');
ax = gca;
ax.XAxisLocation = 'origin';
legend('Sin krivulja','Cos krivulja');
title('Multi-plot');
xlabel('x'), ylabel('y')
grid
```

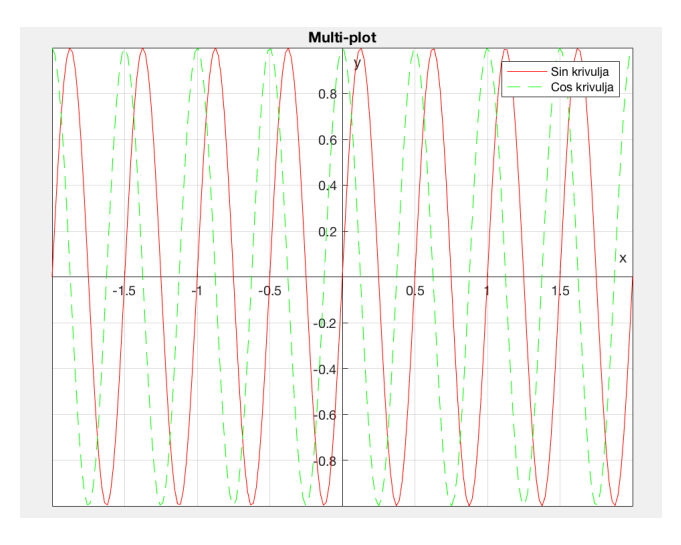

Zadatak 1: Upotrebom naredbe plot nacrtajte graf idućih funkcija:

- a)  $f(x) = e^x(x^2 + 3x + 1)$
- b)  $g(x) = sin(x^2 x)$

Grafovima dodajte naslov, označite koordinatne osi, te pogledajte kako se mijenja izgled grafa u ovisnosti o rasponu prikazanih vrijednosti na koordinatnim osima.

#### 3. vježba

#### Crtanje funkcije u Matlabu - nastavak

#### Naredba fplot

Symbolic Toolbox omogućuje crtanje grafa funkcije korištenjem naredbe fplot koja za argument osim funkcije može imati i simbolički izraz.

fplot(f) crta izraz f = f(x) na domeni: -5 < x < 5.

fplot(f,[min,max]) crta f = f(x) na domeni: min < x < max.</pre>

Iduće naredbe crtaju graf funkcije tangens na intervalu [-5 5] kao argument uzimajući simbolički izraz. Vertikalne asimptote fplot prikazuje po pre-definiranim postavkama.

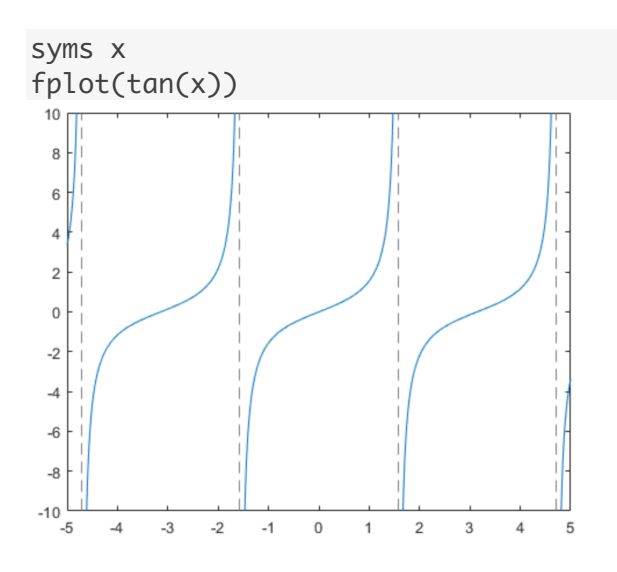

Iduće naredbe crtaju graf funkcije cosinus na intervalu [-5 5] kao argument uzimajući simboličku funkciju.

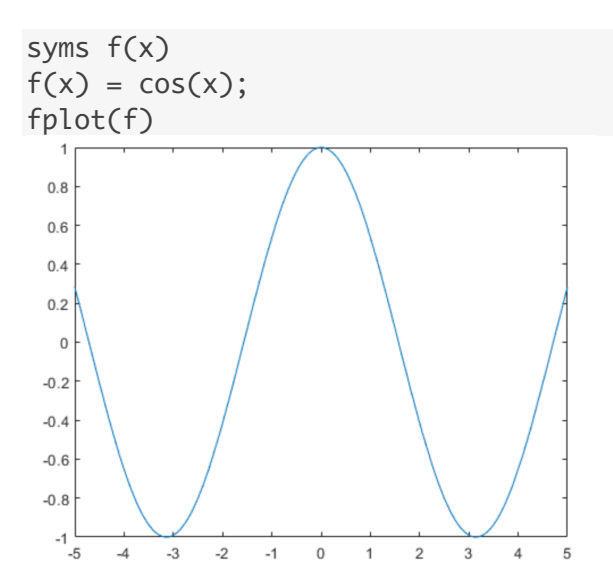

Moguće je više grafova prikazati u istom grafičkom prozoru, te kao i kod naredbe plot prilagoditi izgled grafova svojim željama, te dodati naslov, legendu.

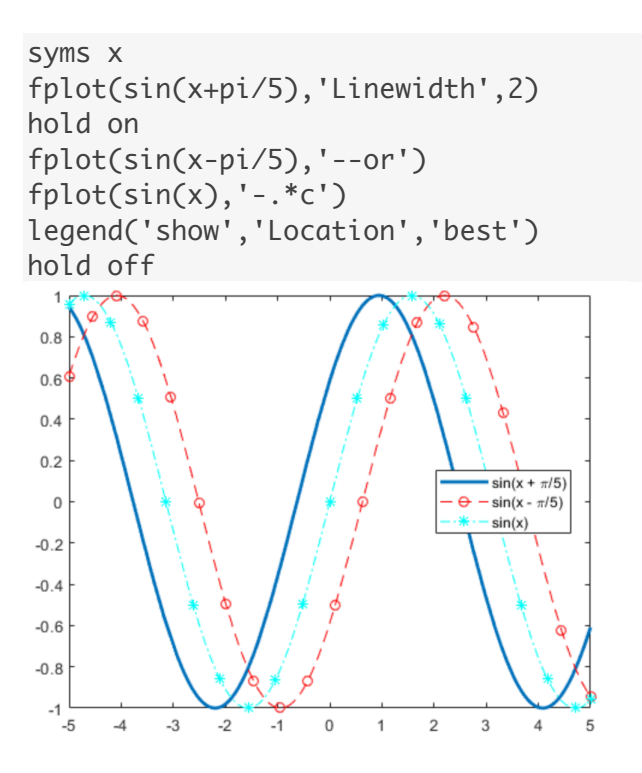

Pozivanjem naredbe fplot, briše se sadržaj grafičkog prozora prije prikazivanja novog grafa. Ukoliko želimo zadržati sadržaj grafičkog prozora, to postižemo naredbom hold, odnosno hold on. Naredba hold off prekida takvo ponašanje. Ovaj način postupnog dodavanja više grafova unutar istog grafičkog prozora funkcionira i za naredbu plot.

#### Naredba subplot

Naredba subplot(m,n,p) dijeli sadržaj grafičkog prozora na  $m \times n$  područja (m redaka, n stupaca) i bira p-to područje za prikaz grafa. Područja se broje s lijeva na desno, od gore prema dolje, kao kod čitanja teksta.

Pogledajmo primjer primjene u kombinaciji s naredbom plot:

```
x = 0 : 0.1 : 2*pi;
subplot(2,2,1); plot(x,sin(x)), axis auto
subplot(2,2,2); plot(x,sin(x)), axis tight
subplot(2,2,3); plot(x,sin(x)), axis tight, axis off
subplot(2,2,4); plot(x,sin(x)), axis([0 7 -1 1]), grid on
```

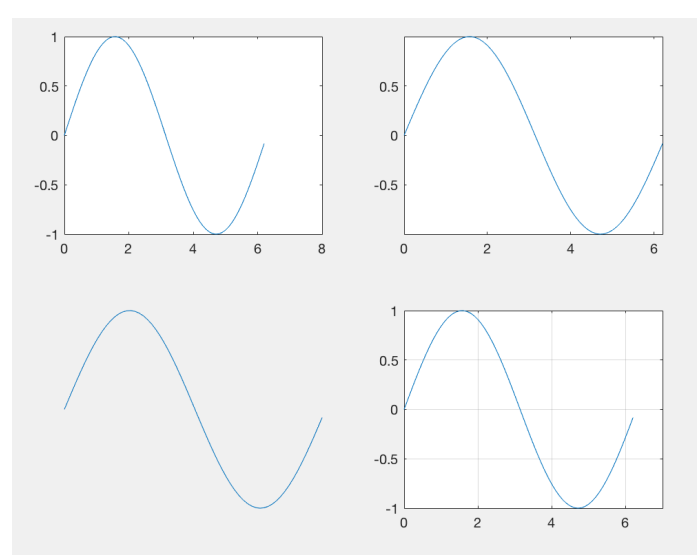

Te u kombinaciji s naredbom fplot:

```
syms x
subplot(2,1,1) fplot([sin(x) cos(x)])
title('Multiple Lines Using Vector Inputs')
subplot(2,1,2) fplot(sin(x))
hold on
fplot(cos(x))
title('Multiple Lines Using hold on Command')
hold off
```

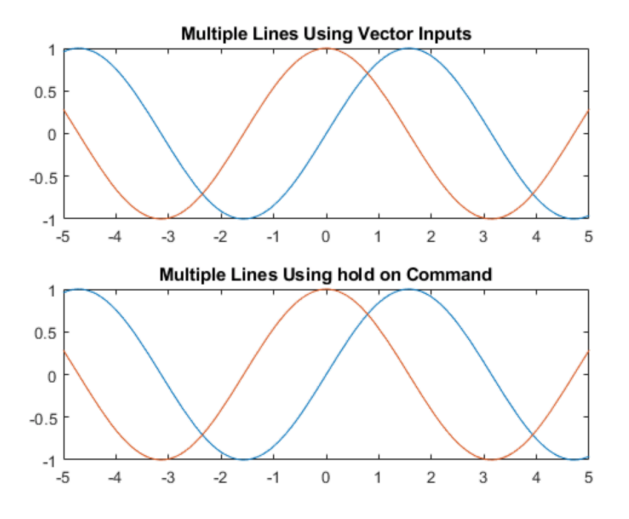

Neke korisne naredbe primjenjive na grafički prozor

Ukoliko želimo uvećati neki dio grafa, u izborniku grafičkog prozora biramo Tools/Zoom In. Koristeći miša označimo dio krivulje ili samo kliknemo na dio koji želimo povećati i Matlab će automatski regenerirati crtež povećavajući prethodno mjerilo (raspon vrijednosti na koordinatnim osima će biti promijenjen koristeći faktor 2). Postupak možemo ponoviti željeni broj puta.

Isto možemo postići biranjem ikone Zoom In na alatnoj traci grafičkog prozora. Naredba/ikona Zoom Out vraća povećani dio na prethodnu dimenziju.

Treći način za uvećavanje prikaza bio bi unošenjem naredbe zoom odnosno zoom off u komandnom prozoru.

Naredba clf briše sadržaj grafičkog prozora.

**Zadatak 1:** U istom koordinatnom sustavu nacrtajte grafove funkcija  $f(x) = x^2$  i  $f(x) = \sqrt{x}$ . Označite naslov, koordinatne osi, legendu i ishodište.

**Zadatak 2:** Grafički prozor podijelite na dva dijela i nacrtajte grafove trigonometrijskih funkcija tangens i kotangens. Označite naslov, koordinatne osi i ishodište.

#### 4. vježba

#### Polinomi

U Matlabu polinome prikazujemo pomoću vektora čiji su elementi koeficijenti polinoma zapisani u odgovarajućem slijedu, npr. polinom  $5x^4 - x^3 + 7x + 5$  bit će prikazan vektorom [5 -1 0 7 5].

Vrijednost polinoma izračunava se korištenjem funkcije polyval. Tako npr. ako želimo izračunati vrijednost prije spomenutog polinoma u x=3, to radimo ovako:

```
p=[5 -1 0 7 5];
val=polyval(p,3)
val =
404
```

Nul-točke, odnosno korijeni polinoma nalaze se korištenjem funkcije roots:

```
roots(p)

ans =

0.8053 + 1.0129i

0.8053 - 1.0129i

-0.7053 + 0.3160i

-0.7053 - 0.3160i
```

Prethodni polinom očito je imao dva para konjugirano kompleksnih nul-točaka.

Ukoliko polinome želimo zbrojiti ili oduzeti, moramo voditi računa da matrice koje ih reprezentiraju moraju biti istog tipa. U protivnom, zbrajanje, odnosno oduzimanje nije moguće izvršiti i Matlab će nas upozoriti na pogrešku.

Recimo da prethodnom polinomu želimo dodati polinom q=2x-3.

```
q=[2 -3];
p+q
??? Error using ==> +
Matrix dimensions must agree.
```

Međutim, ako polinom q "lažno" prikažemo polinomom četvrtog stupnja, riješit ćemo problem:

q1=[0 0 0 2 -3] p+q1 ans = 5 -1 0 9 2 Za množenje dvaju polinoma, koristimo funkciju conv:

conv(p,q) ans = 10 -17 3 14 -11 -15

a za dijeljenje, funkciju deconv koja osim rezultata dijeljenja vraća i ostatak:

[d, R] = deconv(p,q) d = 2.5000 3.2500 4.8750 10.8125 R = 0 0 0 0 37.4375

Interpretirajte dobiveni rezultat!

**1.** Zadana je racionalna funkcija  $f(x) = \frac{x^3 + 1}{x^3 + 3x}$ . Komentirajte zašto je promatrana funkcija neprava, te je zapišite u obliku sume polinoma i prave racionalne funkcije.

Kako je stupanj polinoma u brojniku jednak stupnju polinoma u nazivniku, zadana racionalna funkcija je neprava, te ćemo prvo podijeliti brojnik s nazivnikom.

$$p=[1 \ 0 \ 0 \ 1];$$

$$q=[1 \ 0 \ 3 \ 0];$$

$$[d,r]=deconv(p,q)$$

$$d =$$

$$r =$$

$$0 \ 0 \ -3 \ 1$$

$$Znači, \ f(x) = \frac{x^3 + 1}{x^3 + 3x} = 1 + \frac{-3x + 1}{x^3 + 3x}.$$

## Linearna interpolacija

2. Funkcija je zadana tabelarno:

| Х    | -2 | -1 | 0 | 1 | 2 | 3 |
|------|----|----|---|---|---|---|
| f(x) | 2  | 3  | 4 | 3 | 2 | 1 |

Koristeći linearnu interpolaciju izračunajte f(2.4).

Napomena: Razmotrite upotrebu Matlabovih naredbi polyval i polyfit.

Uočimo da je  $2.4 \in \langle 2,3 \rangle$ . Kroz točke A(2, f(2)) i B(3, f(3)) povući ćemo pravac p(x) i vrijednost funkcije f(2.4) aproksimirat ćemo s p(2.4).

Napišimo jednadžbu pravca (graf polinoma 1. stupnja) određenog točkama A i B.

Rezultat je polinom y = p(x) = -x + 4. Nacrtajmo njegov graf i izračunajmo p(2.4).

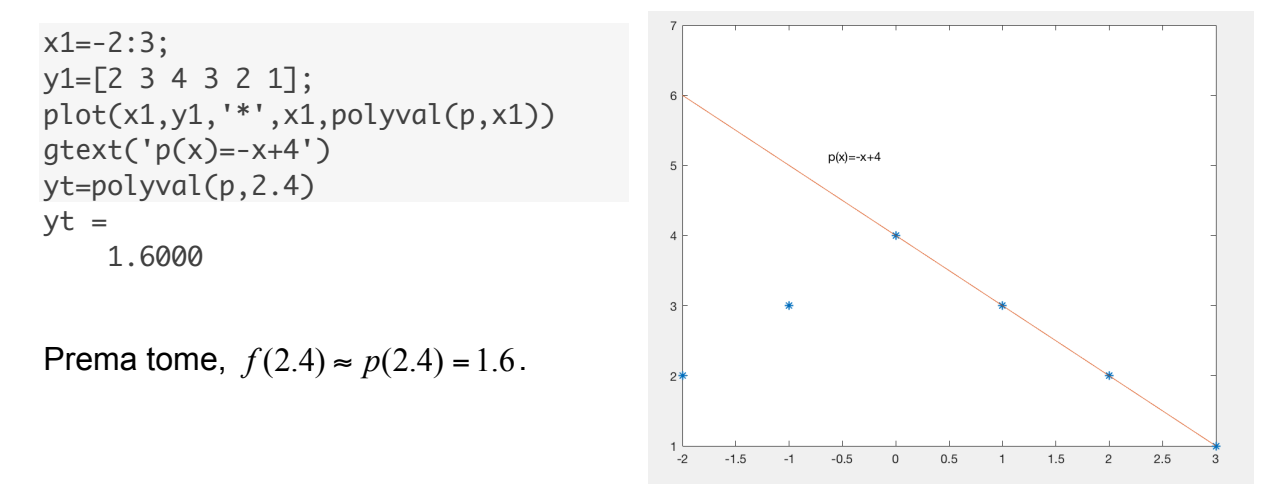

**Zadatak 1:** Zadani su polinomi  $p(x) = 3x^4 + x^2 - 4x + 1$  i  $q(x) = 2x^2 - 1$ . Izračunajte sumu, razliku, produkt i kvocijent tih polinoma.

#### 5. vježba

#### Neke elementarne funkcije, njihov graf i svojstva

Napomena: naredba *centeraxes* korištena u nekim Matlab primjerima postavlja koordinatne osi u ishodište koordinatnog sustava te nije dio standardnog Matlabovog toolbox-a. Sadržaj datoteke centeraxes.m:

```
ax = gca;
ax.XAxisLocation = 'origin';
ax.YAxisLocation = 'origin';
```

**Konstanta**, funkcija oblika  $f(x) = c, c \in R$ 

#### **1.** Nacrtajte graf funkcije f(x) = 3

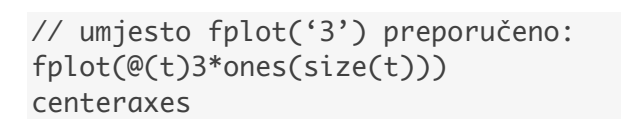

$$D_f = R, \quad R_f = R$$

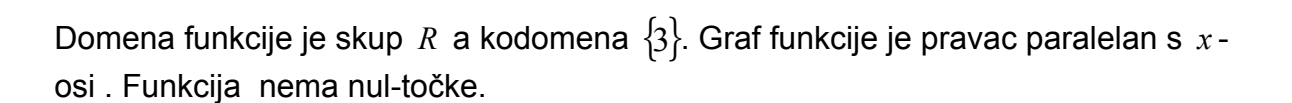

**Linearna funkcija**, funkcija oblika f(x) = kx + l

**2.** Nacrtajte graf funkcije f(x) = x + 2

fplot(@(x) x+2)
centeraxes

 $D_f = R, \quad R_f = R$ 

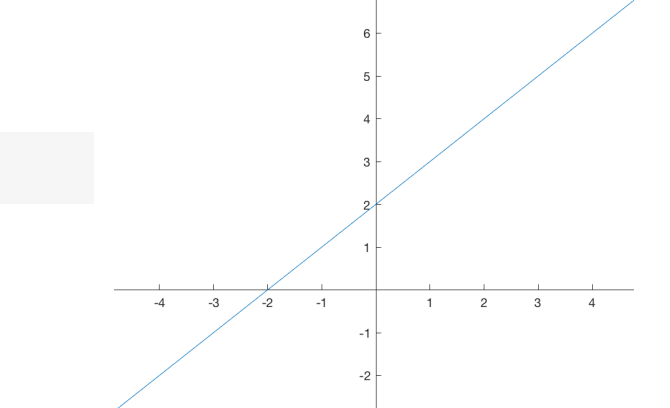

3.8 3.6

3.4

3.2

2.8 2.6 2.4 2.2

0

1

-4 -3 -2 -1

2 3 4

Graf funkcije f siječe x-os u točki (-2,0) Apscisu te točke nazivamo nul-točka. Analitički je možemo izračunati tako da pronađemo onu vrijednost argumenta x za koju je vrijednost funkcije f jednaka 0. Lako se pokaže da je f(x)=0 za x=-2. **3.** Nacrtajte grafove funkcija: a)  $f(x) = x^2$ ,  $D_f = \langle -\infty, -2 ]$  b)  $g(x) = x^2$ ,  $D_g = [-2,2]$ c)  $h(x) = x^2$ ,  $D_h = [2, +\infty)$ 

Funkcije su zadane istom formulom, ali im je područje definicije različito.

Korištene naredbe će biti jednake, jedino mijenjamo interval iz kojeg uzimamo vrijednosti argumenta:

```
x=-6:0.01:-2; %za zadatak pod a)
f=x.^2;
plot(x,f)
xlim([-7 7])
ylim([-5 40])
centeraxes
arid
```

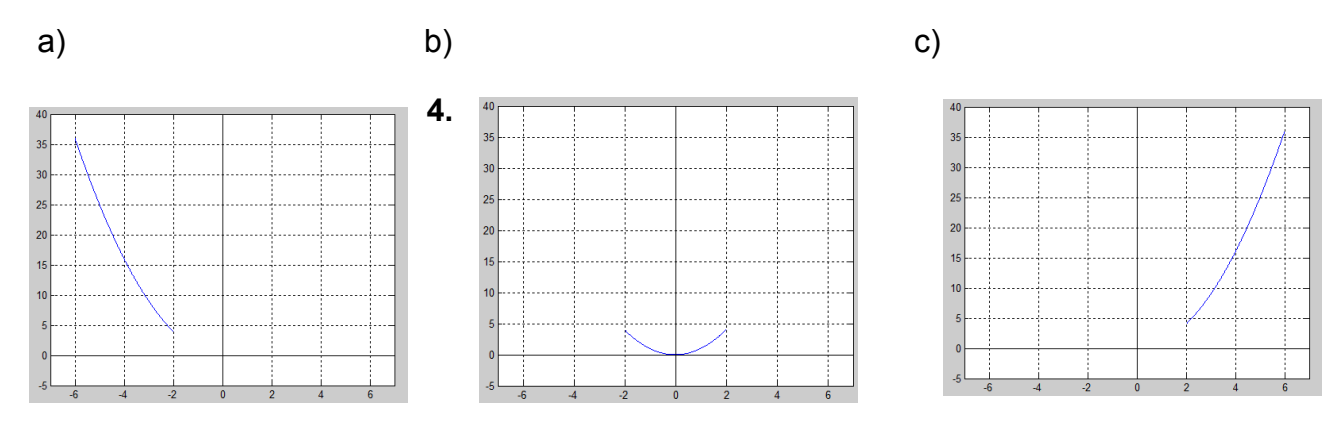

**4.** Nacrtajte grafove funkcija f(x) = x - 1,  $g(x) = (x - 1)^2$ ,  $h(x) = (x - 1)^3$  i usporedite ih.

x=-2:0.01:4; f=x-1; g=(x-1).^2; h=(x-1).^3; subplot(2,2,1); plot(x,f) centeraxes; grid subplot(2,2,2); plot(x,g) centeraxes; grid ylim([-1,10]) subplot(2,2,3); plot(x,h) centeraxes; grid

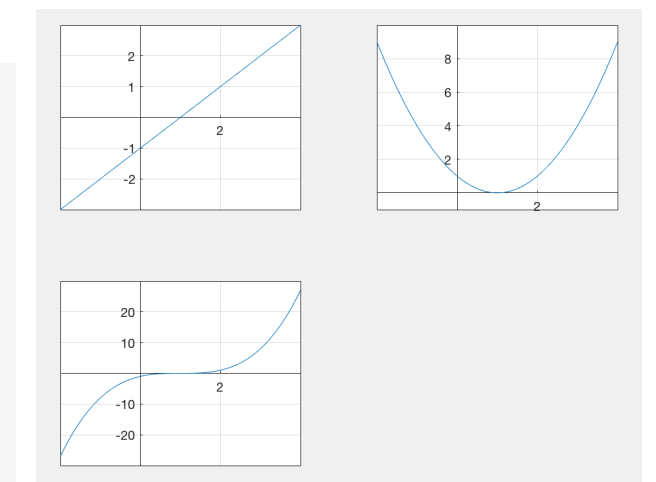

Sve tri funkcije su definirane na skupu R. Funkcija f strogo raste i ima nultočku  $x_0 = 1$ . Funkcija g pada na intervalu  $\langle -\infty, 1 \rangle$ , a onda raste na $\langle 1, +\infty \rangle$ . Ima dvostruku nul-točku  $x_0 = 1$ . Funkcija h uvijek strogo raste a u  $x_0 = 1$  ima trostruku nul-točku.

#### **Eksponencijalna funkcija**, funkcija oblika $f(x) = a^x$

**5.** Nacrtajte grafove slijedećih funkcija:  $f(x) = 2^x$ ,  $g(x) = 5^x$ ,  $h(x) = (\frac{1}{5})^x$  i usporedite ih.

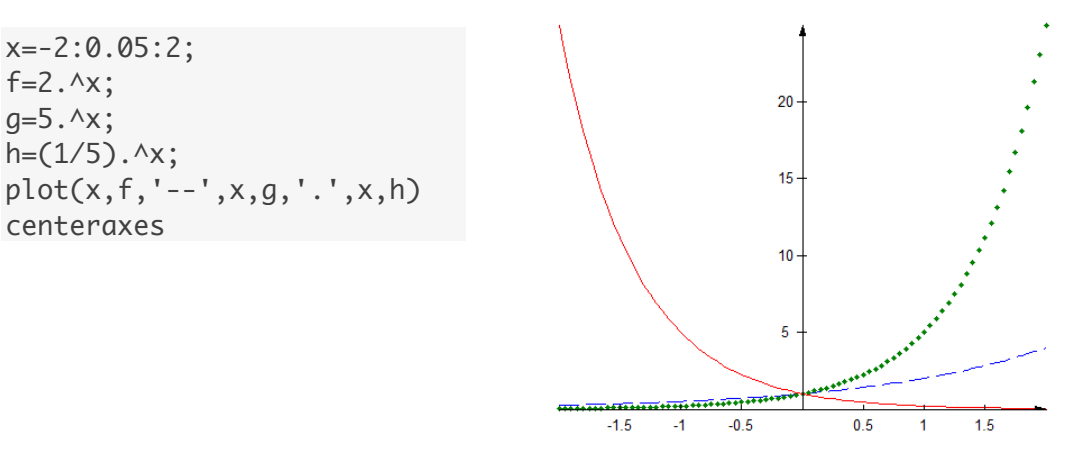

Domena funkcija f, g, h je skup R dok je slika funkcije skup  $R^+$ .

Funkcije *f* i *g* rastu (baza >1), dok funkcija *h* pada. Sve tri funkcije siječu os *y* u točki (1,0) i nemaju nul-točke.

#### Logaritamska funkcija

6. Nacrtajmo na istoj slici grafove funkcija:

 $f(x) = \log_2 x, g(x) = \log x, h(x) = \ln x, p(x) = \log_{\frac{1}{2}} x$  i usporedimo ih.

U Matlabu postoje naredbe log(x), log10(x), log2(x) dok naredba  $log_1 x$  ne postoji.

Koristeći pravilo  $\log_a b = \frac{\log_c b}{\log_c a}$  uzimajući pri tom za  $a = \frac{1}{2}, b = x, c = e$  $\Rightarrow \log_{\frac{1}{2}} x = \frac{\ln x}{\ln \frac{1}{2}}$  odnosno definiramo funkciju  $p(x) = \log_{\frac{1}{2}} x = \frac{\log(x)}{\log(\frac{1}{2})}$ 

Pri crtanju grafa neke funkcije potrebno je imati na umu gdje je funkcija valjano definirana. U slučaju logaritamske funkcije čija je domena skup svih pozitivnih brojeva, ukoliko Matlabu zadamo da funkciju nacrta na intervalu izvan domene, Matlab nas upozorava dajući poruku (međutim nacrta i «neželjeni» dio):

Warning: Imaginary parts of complex X and/or Y arguments ignored

x=0.01:0.05:10; f=log2(x); g=log10(x); h=log(x); p=log(x)/log(1/2); plot(x,f,'b',x,g,'r',x,h,'g',x,p,'b.') centeraxes grid legend('log2(x)','log(x)','ln(x)','log ½ (x)');

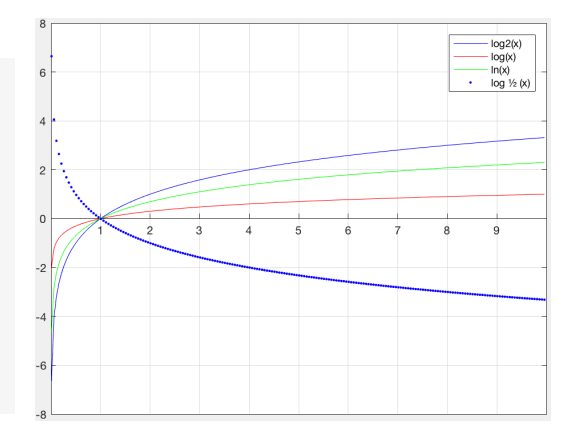

Funkcije su definirane za  $x \in \langle 0, \infty \rangle$  i imaju zajedničku nul-točku  $x_0 = 1$ . Funkcije f, g, h rastu (baza > 1), a p pada.

**Zadatak 1:** U istom koordinatnom sustavu nacrtajte grafove funkcija  $f(x) = x^2$ ,  $g(x) = x^4$  i  $h(x) = x^6$ . Što primjećujete?

**Zadatak 2:** U istom koordinatnom sustavu nacrtajte grafove funkcija  $f(x) = x^3$ ,  $g(x) = x^5$  i  $h(x) = x^7$ . Što primjećujete?

### 6. vježba

### Inverzne funkcije

Za određene parove elementarnih funkcija znamo da su jedna drugoj inverzne, te da njihovi grafovi moraju biti simetrični u odnosu na simetralu prvog i trećeg kvadranta (ukoliko je mjerilo 1:1, tj. jedinice na osi x i y su jednake). Međutim, za neelementarne funkcije potrebno je izvršiti određeni izračun za utvrđivanje njima inverznih funkcija. U Matlabu postoji naredba koja određuje inverz zadane funkcije (naravno, ukoliko on postoji).

To je naredba g= finverse(f) koja vraća inverz funkcije f. Varijabla f je ili izraz ili funkcija jedne simboličke varijable.

```
syms x
f(x) = 1/tan(x);
g = finverse(f)
g(x) =
atan(1/x)
```

Oblik naredbe g= finverse(f,var) koristi simboličku varijablu var kao nezavisnu varijablu. Ovaj oblik se koristi kad f sadržava više od jedne simboličke varijable.

```
syms u v
finverse(exp(u - 2*v), u)
ans =
2*v + log(u)
```

Ukoliko inverz nije jedinstven, naredba finverse ne daje upozorenje.

x=0.1:0.1:10; f=log(x); g=exp(x); k=x; xlim([-3,10]); ylim([-3,10]); hold on plot(x,f,x,g,x,k) legend('log(x)','exp(x)'); centeraxes grid

**1.** Na istoj slici nacrtajte grafove funkcija  $f(x) = e^x$  i  $g(x) = f^{-1}(x) = \ln x$ .

Domena obje funkcije je  $R^+$ . Funkcije rastu, a f ima nul-točku  $x_0 = 1$ . Grafovi funkcija f i g simetrični su obzirom na pravac y = x, odnosno na simetralu 1. i 3. kvadranta.

**2.** Nacrtajte grafove funkcija  $f(x) = \sin x$  i  $g(x) = arc \sin x$ 

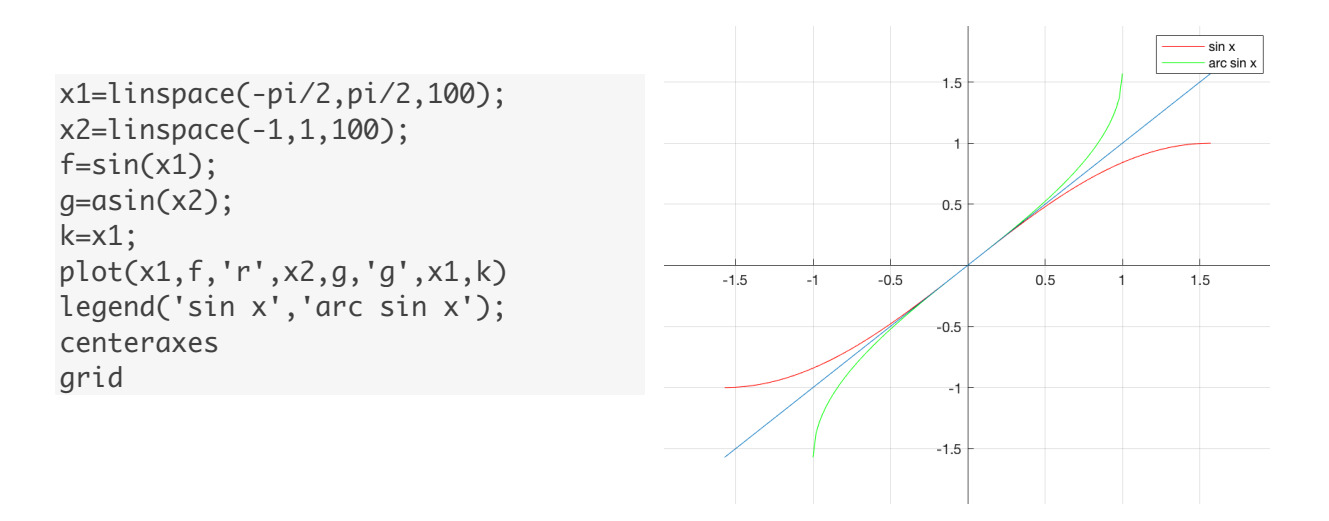

#### Određivanje domene kompozicije

**3.** Uz pomoć grafa funkcije  $f(x) = 2 - \log_2 x$  odredite domenu funkciju  $g(x) = \sqrt{f(x)}$ .

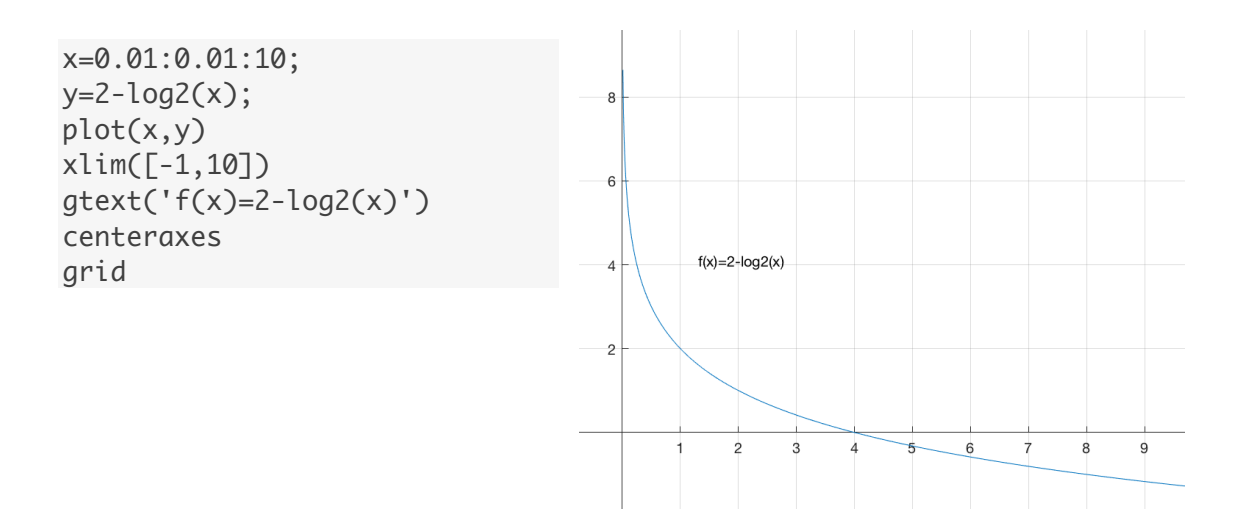

Neka je z = f(x), tada je  $g(x) = \sqrt{z}$ . Funkcija g je definirana za vrijednosti  $z \ge 0$  odnosno za  $f(x) \ge 0$ . To vrijedi na intervalu  $\langle 0, 4 ]$ , prema tome  $D_g = \langle 0, 4 ]$ .

**4.** Skicirajte graf funkcije  $f(x) = x^3 + x^2 - 10x + 8$  i odredite domenu funkcije  $g(x) = \ln f(x)$ 

p=[1 1 -10 8]; roots(p) x=-5:0.01:3; plot(x,polyval(p,x)) centeraxes grid

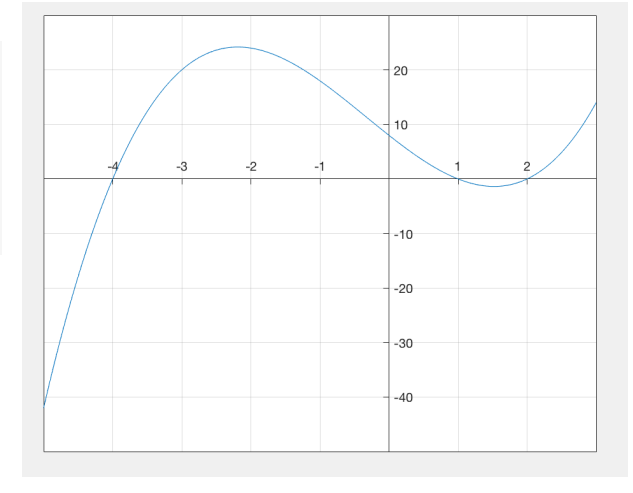

Kako je funkcija  $\ln x$  definirana za x > 0, zaključujemo da je g definirana za f(x) > 0a to vrijedi za  $x \in \langle -4,1 \rangle \cup \langle 2,+\infty \rangle$ .

### Linearne transformacije grafa

**5.** Nacrtajte grafove funkcija  $f(x) = \ln x$ ,  $g(x) = \ln x - 1$  i  $h(x) = \ln(x - 1)$  te objasnite kako linearnim transformacijama grafa funkcije f možemo dobiti grafove funkcija g i h.

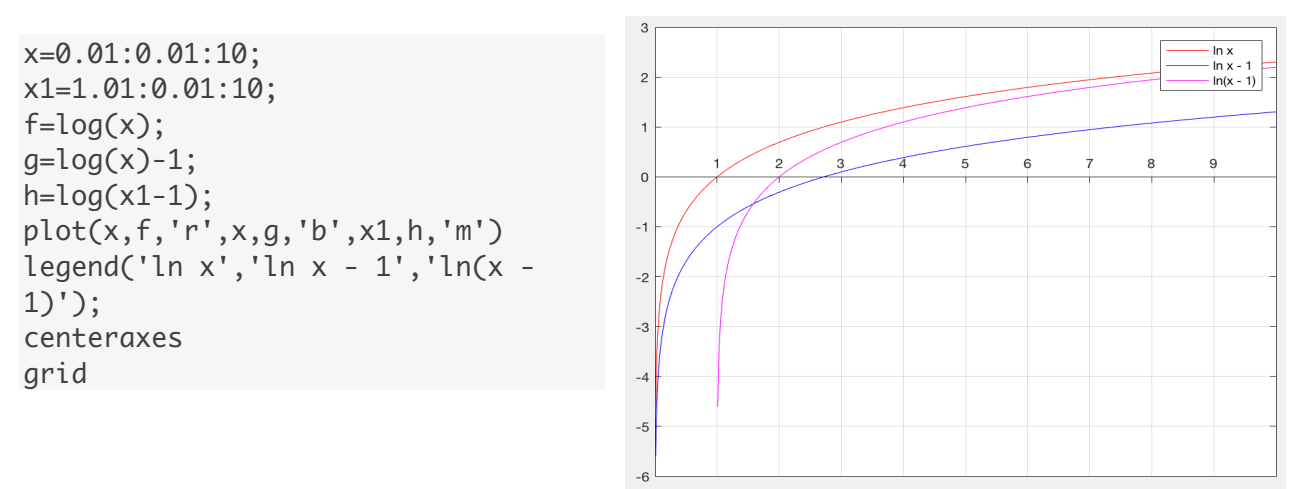

Graf funkcije g u odnosu na graf funkcije f translatiran je za 1 duž y osi u negativnom smjeru. Graf funkcije h dobiven je translacijom grafa funkcije f za 1 duž x osi u pozitivnom smjeru.

### 7. vježba

#### (Procjena) rješenja jednadžbi i nejednadžbi uz pomoć Matlaba

Riješavanje jednadžbe tipa f(x) = g(x) ekvivalentno je traženju nultočaka funkcije h(x) = f(x) - g(x). Ukoliko promotrimo graf funkcije h(x) te utvrdimo da nikada ne siječe os x, jasno je da postavljena jednadžba nema rješenja. Ukoliko pak siječe os x, s grafa možemo očitati približno riješenje.

Symbolic Toolbox sadržava na redbu solve koja služi simboličkom riješavanju jednadžbi. Dan je primjer uporabe:

```
syms x
eqn = sin(x) == 1;
solx = solve(eqn,x)
solx =
pi/2
```

Ukoliko solver ne može pronaći točno simboličku soluciju dane jednadžbe, daje upozorenje i uključuje numerički solver. On ne traži sva moguća rješenja jednadžbe već daje samo prvo pronađeno rješenje.

```
syms x
eqn = sin(x) == x^2 - 1;
solve(eqn, x)
Warning: Unable to solve symbolically. Returning a numeric approximation
instead.
> In solve (line 304)
ans =
-0.63673265080528201088799090383828
```

Ukoliko nacrtamo grafove funkcija u danom primjeru, vidjet ćemo da postoje dva moguća rješenja

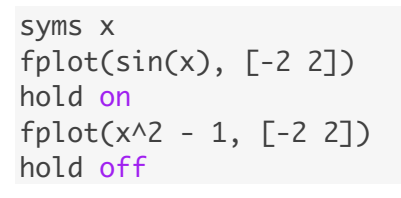

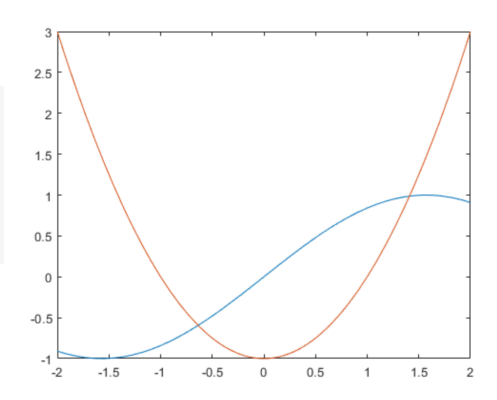

Drugo rješenje određujemo pozivajući numerički solver direktno pri tom specificirajući interval unutar kojeg leži riješenje.

eqn = sin(x) == x^2 - 1; vpasolve(eqn, x, [0 2]) ans = 1.4096240040025962492355939705895

#### **1.** Riješite jednadžbu $2^x + 3 = 0$ .

Rješenje zadane jednadžbe ujedno je nul-točka funkcije  $f(x) = 2^{x} + 3$ . Nacrtajmo graf funkcije f.

x=-5:0.01:4; f=2.^x+3; plot(x,f) ylim([-5,20]) centeraxes grid

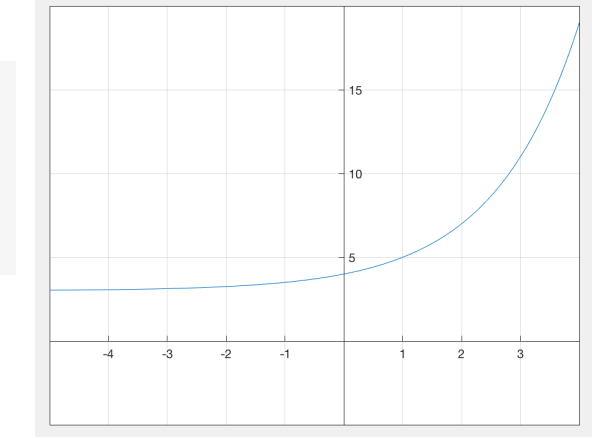

Funkcija nema nul-točke, prema tome zadana jednadžba nema rješenja.

**2.** Riješite jednadžbu  $-x^2 - 4x = \left(\frac{1}{2}\right)^x$ 

Rješenje ove jednadžbe možemo tražiti kao u prethodnom primjeru, promatrajući nul-

točke funkcije  $f(x) = -x^2 - 4x - \left(\frac{1}{2}\right)^x$ . Drugi način je definirati: f(x) = g(x) - h(x), u našem slučaju  $g(x) = -x^2 - 4x$  i  $h(x) = \left(\frac{1}{2}\right)^x$ 

Iz  $f(x) = 0 \Rightarrow g(x) = h(x)$  tj. promatrat ćemo kada su funkcije g i h jednake.

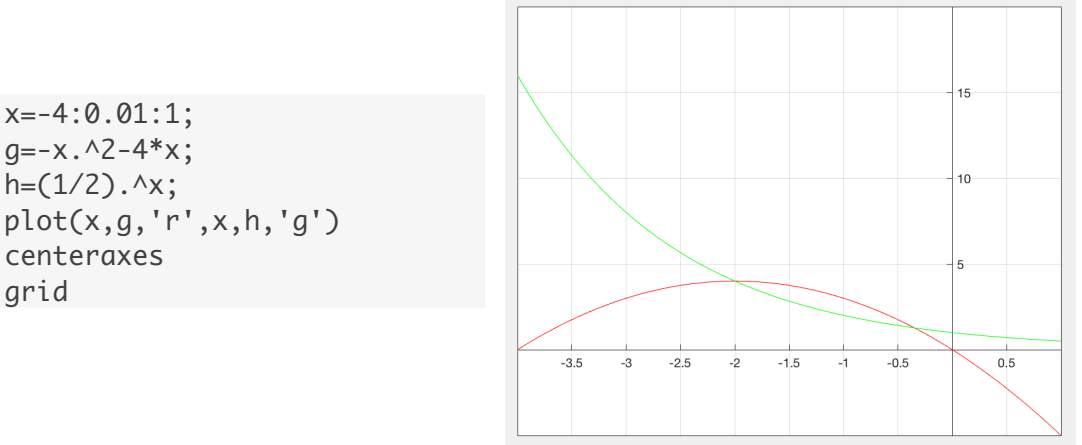

Možemo vidjeti da postoje dva rješenja zadane jednadžbe,  $x_1 = -2$  (provjerite!),

 $x_2 \in \langle -0.5, 0 \rangle$ . Ukoliko rješenje želimo odrediti preciznije, zumiranjem možemo utvrditi da je  $x_2 \in \langle -0.2, -0.3 \rangle$ .

Upotrebom naredbe solve dobijemo:

**3.** Riješite nejednadžbu (2x + 4)(x - 3) > 0

Definirajmo funkcije f(x) = 2x + 4 i g(x) = x - 3. Izraz (2x + 4)(x - 3) > 0 će biti istinit u dva slučaja, kada su funkcije f i g ili obje pozitivne ili obje negativne.

Napisat ćemo program koji crta grafove funkcija f i g na način da provjerava da li je  $f(x_k) \cdot g(x_k) > 0$  i u tom slučaju točke  $(x_k, f(x_k))$  i  $(x_k, g(x_k))$  označiti znakom'+'. Na kraju jednostavno očitamo konačni rezultat s grafa.

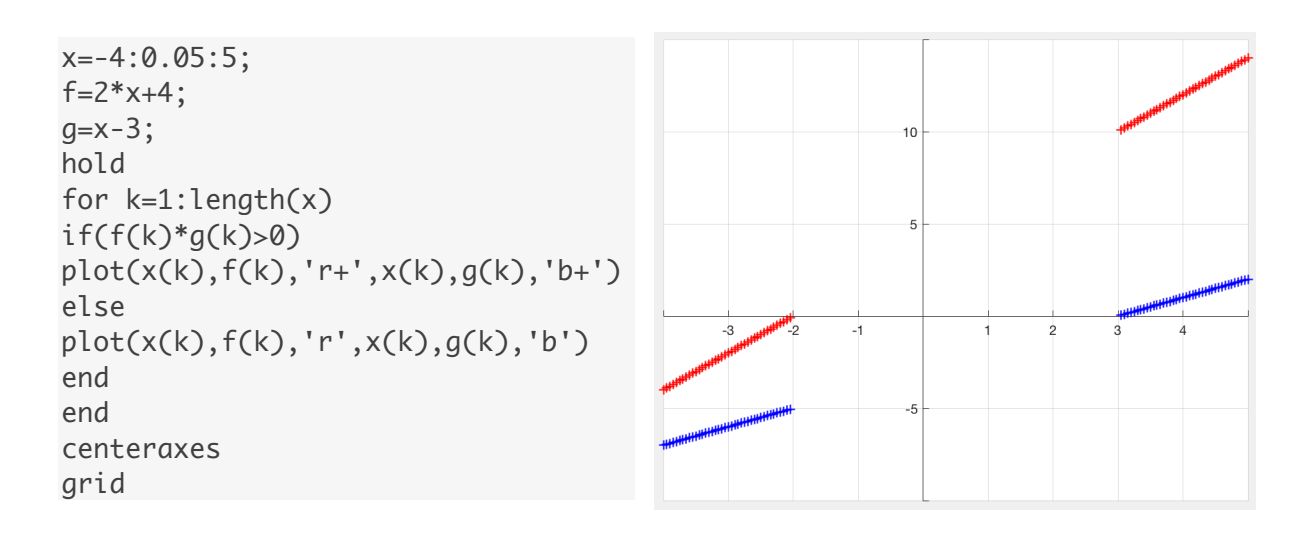

S grafa je vidljivo da je  $x \in \langle -\infty, -2 \rangle \cup \langle 3, +\infty \rangle$ .

**Zadatak 1:** Riješite jednadžbu  $4 - 4x = e^x$ 

### 8. vježba

### Limesi

U Symbolic toolbox dijelu Matlaba naredba limit računa graničnu vrijednost simboličkog izraza.

Idući primjer pokazuje upotrebu računanja obostranog limesa kad vrijednost (argumenta) simboličkog izraza teži 0:

syms x
f = sin(x)/x;
limit(f,x,0)
ans = 1

Ovdje računamo posebno lijevi, a posebno desni limes:

```
syms x
f = 1/x;
limit(f,x,0,'right')
ans = Inf
limit(f,x,0,'left')
ans = -Inf
```

Moguće je izračunati graničnu vrijednost izraza u simboličkom vektoru:

syms x a
V = [(1+a/x)^x exp(-x)];
limit(V,x,Inf)
ans = [ exp(a), 0]

**1.** Zadana je funkcija  $f(x) = \frac{x^2 - 9}{x - 3}$ . Promatrajući graf funkcije procjenite čemu teži vrijednosti funkcije kad se vrijednost argumenta približava 3. Zatim koristeći naredbu limit provjerite dobiveni rezultat.

Možemo izračunati  $\lim_{x \to 3^{-}} \frac{x^2 - 9}{x + 3} = \lim_{x \to 3^{+}} \frac{x^2 - 9}{x + 3} = 6$ ,

odnosno prema definiciji limesa postoji granična vrijednost u toj točki.

Nacrtajmo graf funkcije. Domena funkcije f je  $\langle -\infty, -3 \rangle \cup \langle 3, \infty \rangle$  jer za x = -3 funkcija nije definirana  $\left(\frac{0}{0}\right)$ . Pogledajmo na grafu što se dešava kad  $x \to 3^-$  i  $x \to 3^+$ .

#### Praktikum za Laboratorijske vježbe iz Analize

```
for i=2:50
x1(i-1)=3-(1/i);
x2(i-1)=3+(1/i);
end
y1=(x1.^2-9)./(x1-3);
y2=(x2.^2-9)./(x2-3);
plot(x1,y1,'*',x2,y2,'+')
centeraxes
grid
```

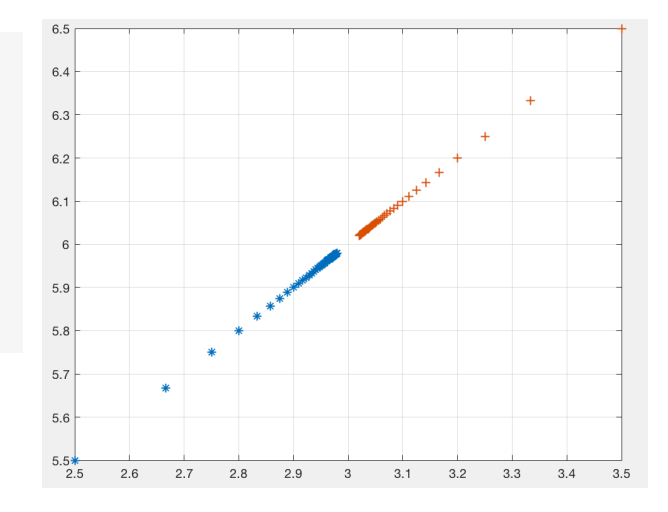

#### Provjera u Matlabu:

syms x
f=(x.^2-9)./(x-3);
limit(f,x,3)
ans = 6

#### Funkcije definirane po dijelovima

Ukoliko želimo definirati funkciju po dijelovima, umjesto korištenja funkcijske mdatoteke moguće je koristiti naredbu piecewise.

Npr. funkcija  $f(x) = \begin{cases} -1 & -x < 0 \\ 1 & x > 0 \end{cases}$  definirana u Matlabu biti će

syms x
y = piecewise(x<0, -1, x>0, 1);

Ukoliko želimo izračunati vrijednost funkcije y u točkama -2, 0, i 2 koristimo naredbu subs. Kako y nije definirana u x=0, za taj argument vrijednost funkcije je NaN:

subs(y, x, [-2 0 2])
ans = [ -1, NaN, 1]

(Graf ovako unesene funkcije definirane po dijelovima dobijemo naredbom fplot.)

#### Neprekidnost

**2.** Ispitajte neprekidnost dolje definirane funkcije f(x) za vrijednost parametra k=0.5.

Zatim odredite vrijednost parametra k tako da funkcija f bude neprekidna:

$$f(x) = \begin{cases} k\sqrt{x+1}, & -1 \le x \le 3\\ 5-x, & 3 < x \le 6 \end{cases}$$

Analitički pristup je da parametar k odredimo iz tvrdnje

 $\lim_{x \to 3^{-}} f(x) = \lim_{x \to 3^{+}} f(x) = f(3)$ Pogledajmo graf funkcije f za k = 0.5: 2.5 x1=-1:0.01:3; x2=3.01:0.01:6; 1.5 y1=0.5\*sqrt(x1+1); y2=5-x2; 0 / plot(x1,y1,'r',x2,y2,'b',3,2,'b\*') ylim([-2,3]) 2 3 centeraxes -0.5 grid -1.5

Funkcija u točki x = 3 ima prekid,  $\lim_{x\to 3^-} f(x) = f(3) = 1$  ali  $\lim_{x\to 3^+} f(x) = 2$ . Lako se pokaže da su lijevi i desni limes jednaki za k=1. (Napišite naredbe u Matlabu!)

#### Za k = 1 nacrtajmo graf funkcije:

```
x1=-1:0.01:3;
x2=3.01:0.01:6;
y1=sqrt(x1+1);
y2=5-x2;
plot(x1,y1,'r',x2,y2,'b',3,2,'b*')
ylim([-2,3])
centeraxes
grid
```

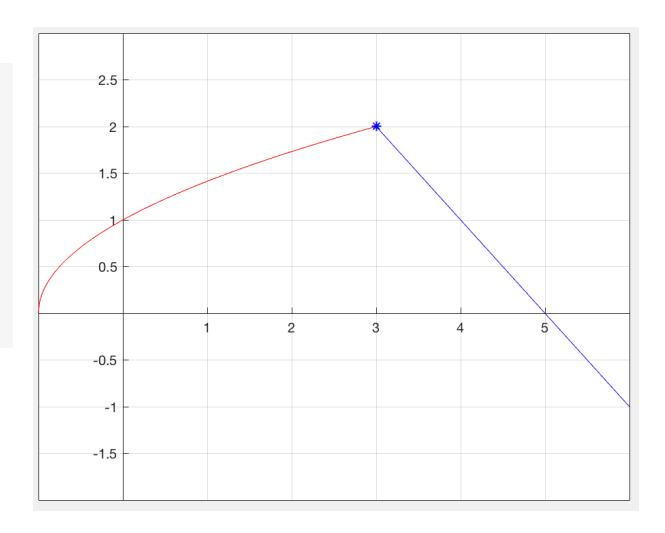

U ovom slučaju lijevi i desni dio grafa se "susreću", odnosno  $\lim_{x \to 3^{-}} f(x) = \lim_{x \to 3^{+}} f(x) = 2 = f(3) .$ 

**3.** Nacrtajte graf funkcije  $f(x) = \frac{\sin x}{x}$  i izračunajte  $\lim_{x \to 0} f(x)$ .

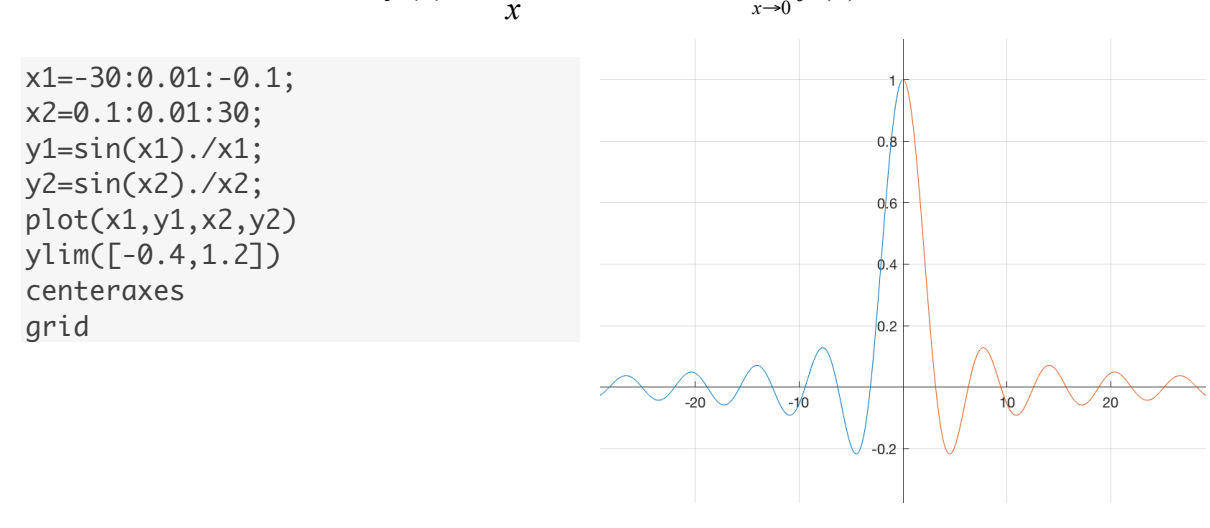

#### Promotrimo vrijednosti funkcije f u okolini točke x = 0.

x=-0.2:0.03:0.2; f=sin(x)./x; [x; f]' ans =

| -0.2000 | 0.9933 |
|---------|--------|
| -0.1700 | 0.9952 |
| -0.1400 | 0.9967 |
| -0.1100 | 0.9980 |
| -0.0800 | 0.9989 |
| -0.0500 | 0.9996 |
| -0.0200 | 0.9999 |
| 0.0100  | 1.0000 |
| 0.0400  | 0.9997 |
| 0.0700  | 0.9992 |
| 0.1000  | 0.9983 |
| 0.1300  | 0.9972 |
| 0.1600  | 0.9957 |
| 0.1900  | 0.9940 |

Numerički možemo procijeniti da je  $\lim_{x\to 0^-} f(x) = \lim_{x\to 0^+} f(x) = 1$  odnoso  $\lim_{x\to 0} f(x) = 1$ .

Točnost numeričke procjene potvrđuje i Matlab:

syms x
f = sin(x)/x;
limit(f,x,0)
ans = 1

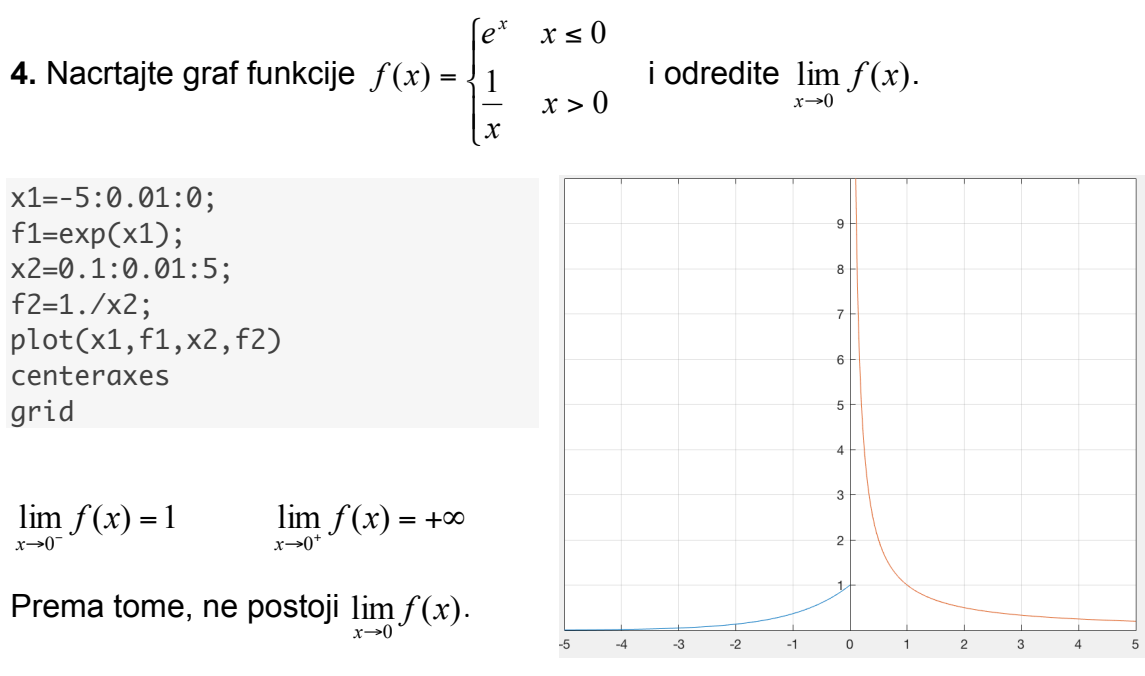

Napišite u Matlabu odgovarajuće naredbe za izračun navedenih limesa!

**5.** Numerički procijenite vrijednost parametra *a* da funkcija  $f(x) = \begin{cases} 1 - x^2 & x < 0 \\ a & x = 0 \\ 1 + x & x > 0 \end{cases}$ 

bude neprekidna.

Pogledajmo vrijednosti funkcije f u okolini točke x = 0.

```
x1 = -0.5:0.1:-0.1;
f1=1-x1.^2;
x2=0.1:0.1:0.5;
f2=1+x2;
[x1 x2;f1 f2]'
ans =
 -0.5000
         0.7500
 -0.4000 0.8400
 -0.3000
          0.9100
 -0.2000 0.9600
 -0.1000 0.9900
  0.1000 1.1000
  0.2000 1.2000
  0.3000
          1.3000
```

0.4000 1.4000

0.5000

1.5000

Numerički možemo procijeniti da vrijedi  $\lim_{x\to 0^-} f(x) = \lim_{x\to 0^+} f(x) = 1$  iz čega slijedi a = 1.

#### Zadatak1: Testirajte iduće naredbe i interpretirajte dobivene rezultate:

x = sym('x')
f = x^2
limit(f, 2)
limit(f, inf)
limit(1/x, inf)
limit(log(abs(x)), 0)
limit(1/x, 0)

Zadatak 2: Uporabom naredbe limit izračunajte iduće limese:

- a)  $\lim_{x\to 0^+} \sqrt{x}$
- b)  $\lim \sqrt{x}$
- c)  $\lim_{x \to +\infty} \sin x$
- d)  $\lim_{x\to 0} \sin\frac{1}{x}$

### 9. vježba

### Derivacije – geometrijska interpretacija

**1.** Nacrtajte graf funkcije  $f(x) = x^2$  te na njemu odredite točke C(1,1) i Q(3,9). Nađite sekantu određenu tim dvjema točkama.

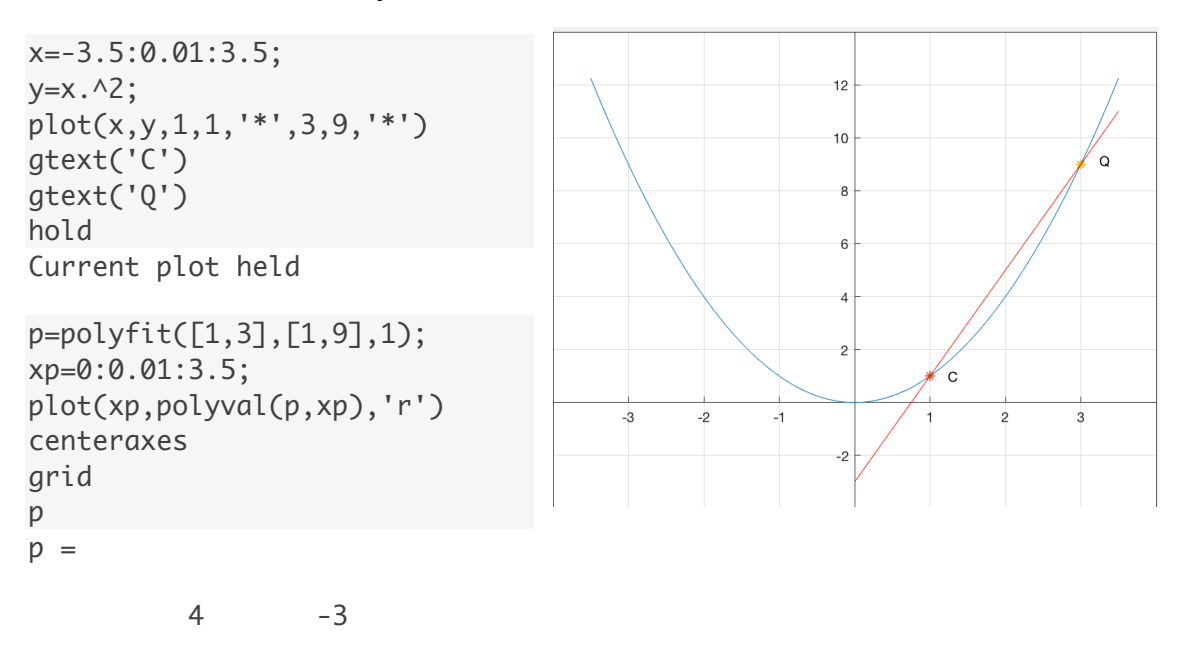

Koeficijent smjera sekante iznosi 4.

Promotrimo što se događa sa sekantom (njenim koeficijentom smjera) kada se točka Q po grafu funkcije približava točki C,

```
x0=1;y0=1;
x1=3:-0.3:1.1;
y1=x1.^2;
delta_x=x1-x0;delta_y=y1-y0;
k=delta_y./delta_x;
[delta_x; x1; y1; delta_y; k]' %dovoljan je format short g
ans =
     2
                 3
                             9
                                         8
                                                     4
   1.7
               2.7
                          7.29
                                      6.29
                                                    3.7
   1.4
               2.4
                          5.76
                                      4.76
                                                    3.4
   1.1
               2.1
                          4.41
                                      3.41
                                                   3.1
   0.8
                                      2.24
                                                    2.8
               1.8
                          3.24
   0.5
               1.5
                          2.25
                                      1.25
                                                   2.5
   0.2
               1.2
                          1.44
                                      0.44
                                                    2.2
```

Kako se točka Q približava točki C, koeficijent smjera sekante  $k \rightarrow 2$ .

Dodajmo grafu i onu sekantu kada točka Q ima posljednje vrijednosti iz gornje tabele, odnosno Q(1.2,1.44).

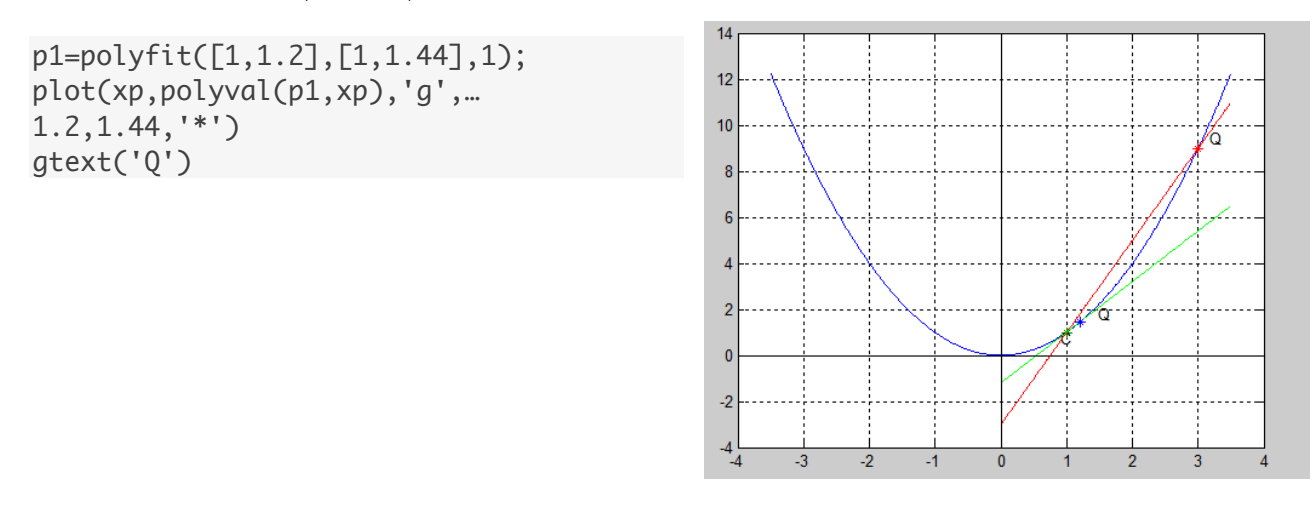

Kako se točka Q približava točki C, tako se sekanta određena tim točkama sve više približava tangenti u točki C.

**2.** Numerički procijenite 
$$f'(a) = \lim_{h \to 0} \frac{f(a+h) - f(a)}{h}$$
 ako je  
a)  $f(x) = \ln x$  i  $a = 1$ .

b) 
$$f(x) = \begin{cases} x^2 & x < 1 \\ (x-1)^2 + 1 & x \ge 1 \end{cases}$$
 i  $a = 1$ 

a) Napišimo program koji će računati  $\frac{f(a+h) - f(a)}{h}$  za pozitivne i negativne vrijednosti od *h*. Početni *h* bit će jednak 1. Koristit ćemo *for* petlju unutar koje ćemo *h* pomnožiti sa  $\frac{3}{4}$  i tako ga smanjivati u svakom koraku.

```
a=1;
b=log(a);
h=1;
nmax=20;
for i=1:nmax
h=3*h/4;
div_left(i)=(log(a-h)-b)/(-h);
div_right(i)=(log(a+h)-b)/h;
end
[div_left; div_right]'
ans =
```

| 1.84839248149319 | 0.746154383913897 |
|------------------|-------------------|
| 1.46965079677239 | 0.793399293561635 |
| 1.29888040465884 | 0.834314484520719 |
| 1.20222489459689 | 0.868837091153538 |
| 1.14155627776955 | 0.89730791652266  |
| 1.10119329217925 | 0.920334943116776 |
| 1.07334733575401 | 0.938659926930482 |
| 1.05367009483332 | 0.953052106558412 |
| 1.03953418816928 | 0.964237050171973 |
| 1.02926058401983 | 0.972857589041264 |
| 1.02173166471816 | 0.979458814169468 |
| 1.01618079253756 | 0.98448853798729  |
| 1.01207018506738 | 0.98830621413547  |
| 1.00901623510045 | 0.991195458073542 |
| 1.00674186093733 | 0.993377206547698 |
| 1.00504503575437 | 0.995021936566009 |
| 1.00377741506682 | 0.996260255869982 |
| 1.00282949464853 | 0.997191694939114 |
| 1.00212011971335 | 0.99789179933025  |
| 1.00158896615769 | 0.99841773827287  |

*Izraz*  $\frac{f(a+h)-f(a)}{h}$  jednak je koeficijentu smjera sekante koja prolazi točkama (a,h) i (a+h, f(a+h)) dok je  $f'(a) = \lim_{h \to 0} \frac{f(a+h)-f(a)}{h}$  koeficijent smjera tangente u točki (a, f(a)). Pogledajmo to na našem primjeru i nacrtajmo lijeve i desne sekante u svim točkama koje smo koristili u numeričkom izračunu.

Jednadžba lijeve sekante biti će  $y = \frac{\log(a-h) - b}{h}(x-a) + b$  a desne  $y = \frac{\log(a+h) - b}{h}(x-a) + b$ .

Umjesto da nacrtamo dvadeset različitih grafova, napravimo animaciju koristeći naredbe *getframe* i *movie*. Napišimo m-datoteku *derloganimate.m*:

```
x=linspace(0.01,2,100);
y=log(x);
a=1;b=log(a);
h=1;
nmax=20;
for i=1:nmax
    h=3*h/4;
    secant_left=(log(a-h)-b)/(-h)*(x-a)+b;
    secant_right=(log(a+h)-b)/h*(x-a)+b;
    plot(x,y,'b',x,secant_left,'k',x,secant_right,'r')
    M(i)=getframe;
end
```

Animaciju pokrećemo naredbama

derloganimate
movie(M,20,1)

b) Zadatak ćemo riješiti na isti način kao zadatak pod a)

Prvo ćemo definirati funkcijsku m-datoteku podijelovima1.m

```
function y=podijelovima1(x)
if(x) <1
    y=x.^2;
else
    y=(x-1).^2+1;
end</pre>
```

Primjetite da se funkcija mogla definirati i uporabom naredbe piecewise. Pokušajte!

Nacrtajmo graf funkcije f:

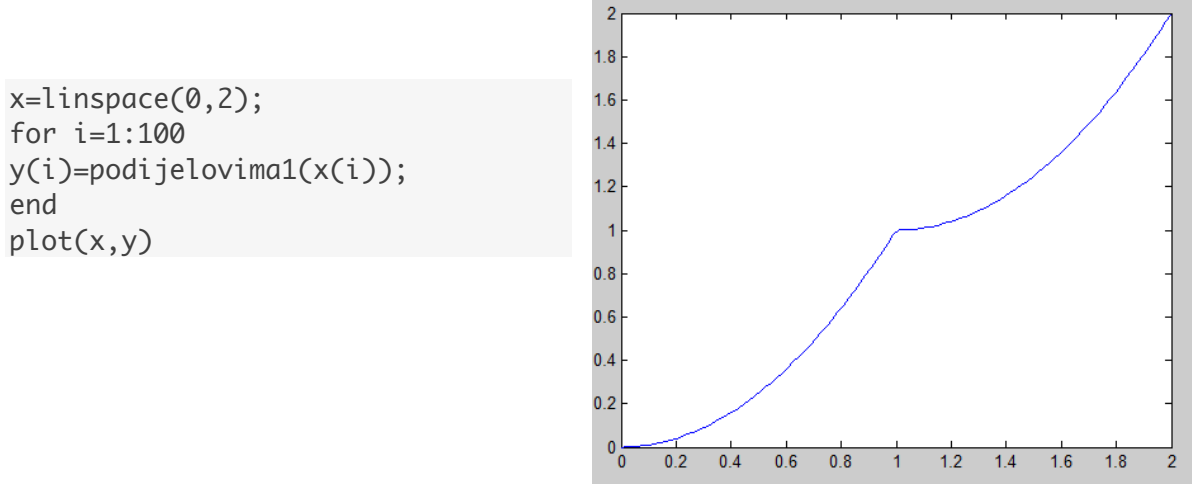

Računamo  $\frac{f(a+h) - f(a)}{h}$  za pozitivne i negativne vrijednosti od *h*.

```
a=1;
b=podijelovima1(a);
h=1;
nmax=20;
for i=1:nmax
h=3*h/4;
div_left(i)=(podijelovima1(a-h)-b)/(-h);
div_right(i)=(podijelovima1(a+h)-b)/h;
end
[div_left; div_right]'
ans =
```

| 1.25             | 0.75                |
|------------------|---------------------|
| 1.4375           | 0.5625              |
| 1.578125         | 0.421875            |
| 1.68359375       | 0.31640625          |
| 1.7626953125     | 0.2373046875        |
| 1.822021484375   | 0.177978515625      |
| 1.86651611328125 | 0.13348388671875    |
| 1.89988708496094 | 0.100112915039063   |
| 1.9249153137207  | 0.0750846862792969  |
| 1.94368648529053 | 0.0563135147094727  |
| 1.9577648639679  | 0.0422351360321045  |
| 1.96832364797592 | 0.0316763520240784  |
| 1.97624273598194 | 0.0237572640180588  |
| 1.98218205198646 | 0.0178179480135433  |
| 1.98663653898985 | 0.0133634610101627  |
| 1.98997740424238 | 0.0100225957576206  |
| 1.99248305318179 | 0.00751694681820808 |
| 1.99436228988634 | 0.00563771011365606 |
| 1.99577171741476 | 0.00422828258523876 |
| 1.99682878806107 | 0.00317121193896408 |

Promatrajući gore dobivene vrijednosti, možemo numerički procjeniti da limes s lijeva i limes s desna nisu jednaki, odnosno limes u x=1 ne postoji što znači da funkcija u toj točki nije derivabilna.

**Zadatak 1:** Napišite i nacrtajte neku funkciju koja je derivabilna na cijelom području definicije. Zatim dajte primjer funkcije koja nije svugdje derivabilna i nacrtajte je.

### 10. vježba

### Deriviranje u Matlabu

Symbolic Toolbox omogućuje deriviranje simboličkog izraza ili funkcije.

Idući primjer računa derivaciju funkcije  $f(x) = \sin x^2$ 

```
syms f(x)
f(x) = sin(x^2);
df = diff(f,x)
df(x) = 2*x*cos(x^2)
```

Sada ćemo izračunati vrijednost derivacije za x=2. Dobivenu vrijednost prikazat ćemo u double formatu.

df2 = df(2) df2 = 4\*cos(4) double(df2) ans = -2.6146

Idući izraz računa čevrtu, petu i šestu derivaciju zadane funkcije:

syms t
d4 = diff(t^6,4)
d5 = diff(t^6,5)
d6 = diff(t^6,6)
d4 = 360\*t^2
d5 = 720\*t
d6 = 720

**1.** Nacrtajte graf funkcije  $f(x) = x^3 - 3x + 2$  na intervalu [-3,3]. Zatim u istom grafičkom prozoru dodajte graf prve derivacije zadane funkcije.

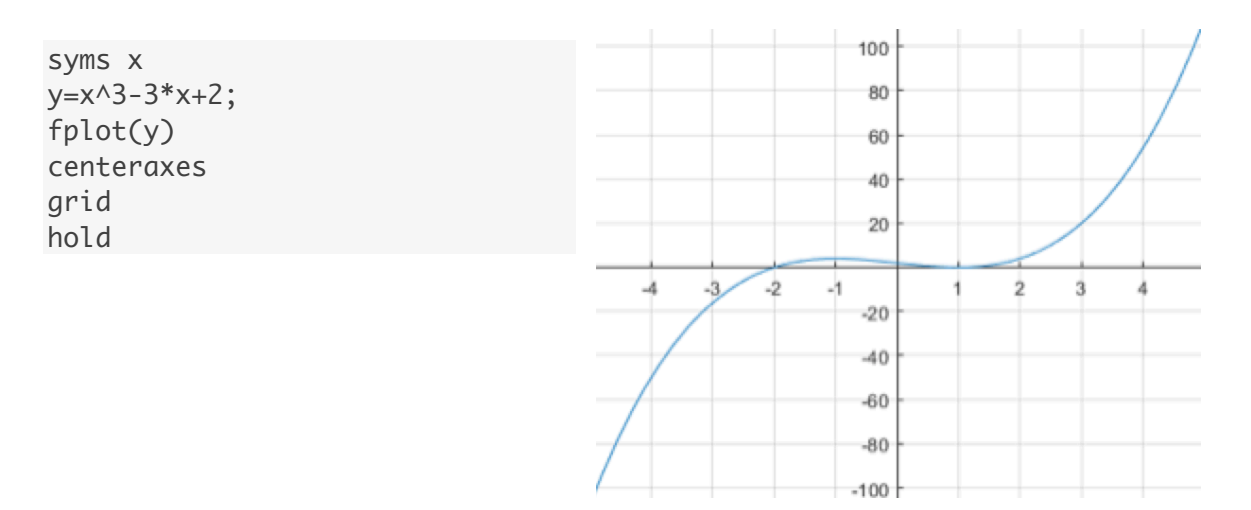

#### Praktikum za Laboratorijske vježbe iz Analize

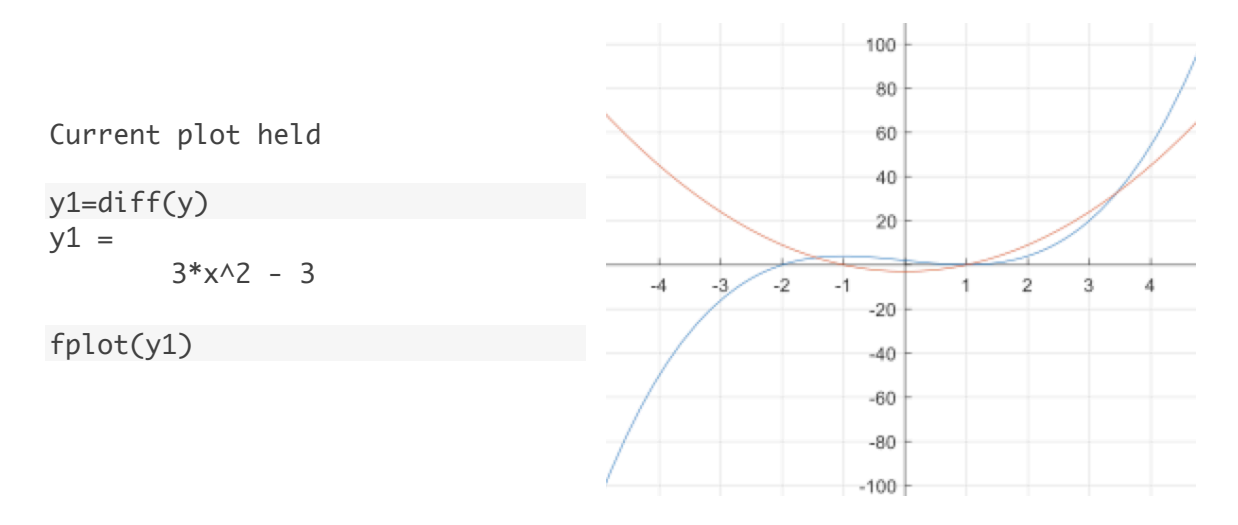

Kako zadana funkcija najprije raste, pa zatim pada i onda ponovo raste, njena derivacija je prvo pozitivna, zatim negativna, pa opet pozitivna.

**2.** Nacrtajte graf funkcije  $f(x) = \sin x$ , za  $D_f = [0,2\pi]$ . Odredite predznak od f'(x). Skicirajte graf funkcije f'(x) i usporedite rezultat.

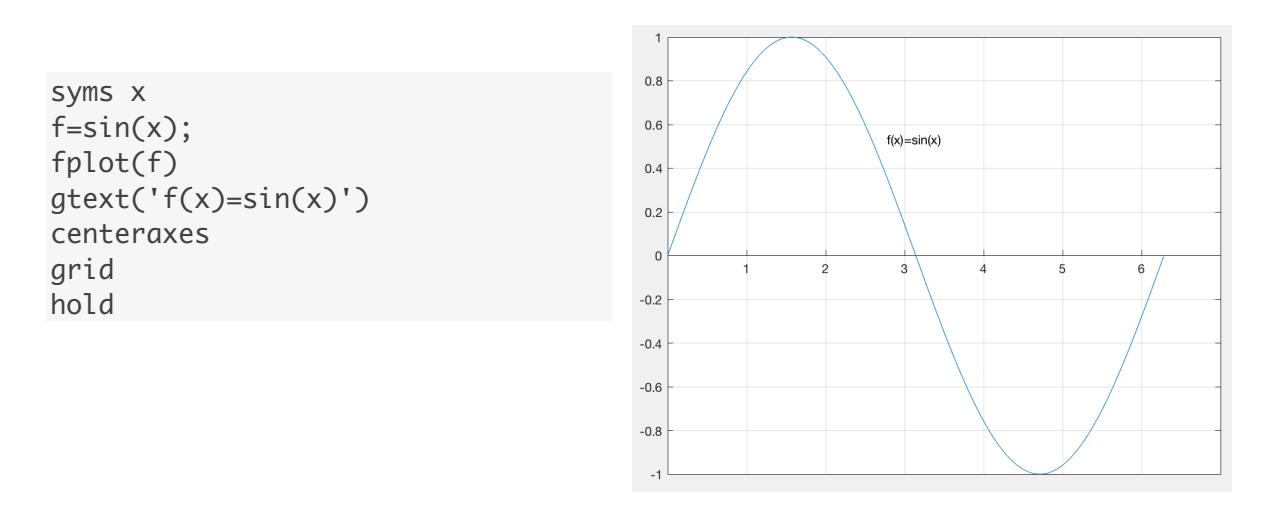

Kako je f' pozitivna kada funkcija f raste, f' > 0 za  $x \in \left\langle 0, \frac{\pi}{2} \right\rangle \cup \left\langle \frac{3\pi}{2}, \pi \right\rangle$ . Na intervalu  $\left\langle \frac{\pi}{2}, \frac{3\pi}{2} \right\rangle$  vrijedi da je f' < 0.

Dodajmo istom crtežu graf funkcije f'(x).

#### Praktikum za Laboratorijske vježbe iz Analize

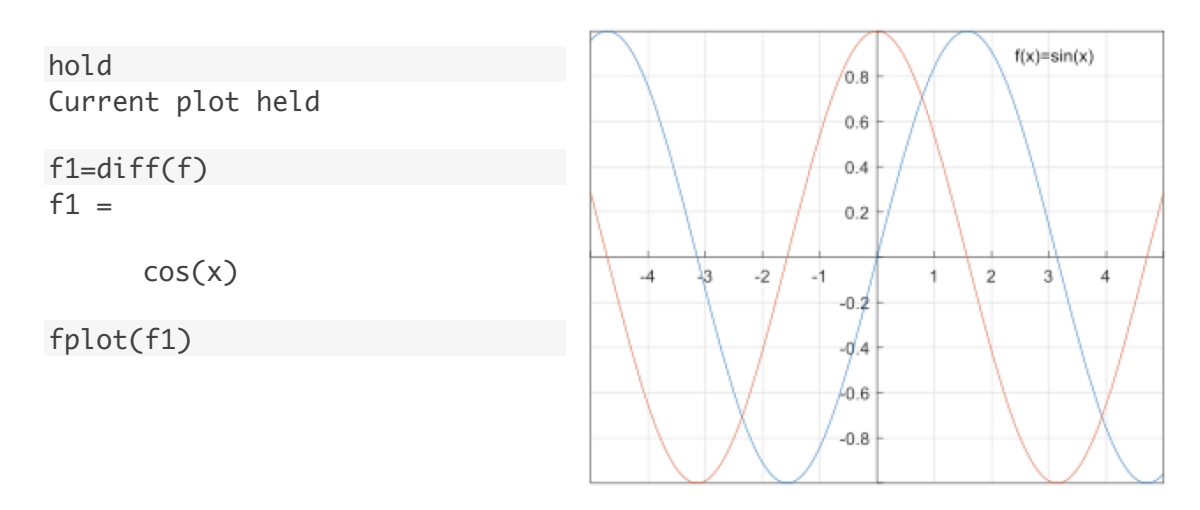

Zadatak 1: Izvršite u Matlabu iduće naredbe:

a) syms x b) f=x^2 c) f1=diff(f) d) X=-3:0.5:3 e) F=subs(f,X) f) F1=subs(f1,X) g) plot(X,F, X,F1)

Objasnite što prikazuje dobiveni graf.

**Zadatak 2:** Gornju proceduru ponovite za funkciju  $f(x) = \frac{x^5 + x^3 + 2}{8x + 1}$ 

### 11. vježba

#### Asimptote

**1.** Odredite sve asimptote grafa funkcije  $f(x) = e^{\frac{1}{x}} - x$ .

Funkcija nije definirana u točki x = 0. Ispitajmo ponašanje funkcije u okolini te točke:

$$\lim_{x \to 0^{-}} f(x) = \lim_{x \to 0^{-}} e^{\frac{1}{x}} - x = 0$$
$$\lim_{x \to 0^{+}} f(x) = \lim_{x \to 0^{+}} e^{\frac{1}{x}} - x = +\infty$$

Graf ima vertikalnu asimptotu x = 0.

Provjerimo da li funkcija ima horizontalne asimptote:

$$\lim_{x \to -\infty} f(x) = \lim_{x \to -\infty} e^{\frac{1}{x}} - x = +\infty$$
$$\lim_{x \to \infty} f(x) = \lim_{x \to \infty} e^{\frac{1}{x}} - x = -\infty$$

Ispitajmo da li ima kose asimptote:

$$k_{l} = \lim_{x \to -\infty} \frac{f(x)}{x} = \lim_{x \to -\infty} \frac{e^{\frac{1}{x}} - x}{x} = \lim_{x \to -\infty} \frac{\left(e^{\frac{1}{x}} - x\right)'}{x'} = \lim_{x \to -\infty} \frac{-\frac{1}{x^{2}}e^{\frac{1}{x}} - 1}{1} = -1$$
$$l_{l} = \lim_{x \to -\infty} f(x) - kx = \lim_{x \to -\infty} e^{\frac{1}{x}} - x + x = \lim_{x \to -\infty} e^{\frac{1}{x}} = 1$$

Na isti način dobijemo da je  $k_d = -1$  i  $l_d = 1$ . Možemo zaključiti da je pravac y = -x + 1 obostrana kosa asimptota. Nacrtajmo graf funkcije i asimptote:

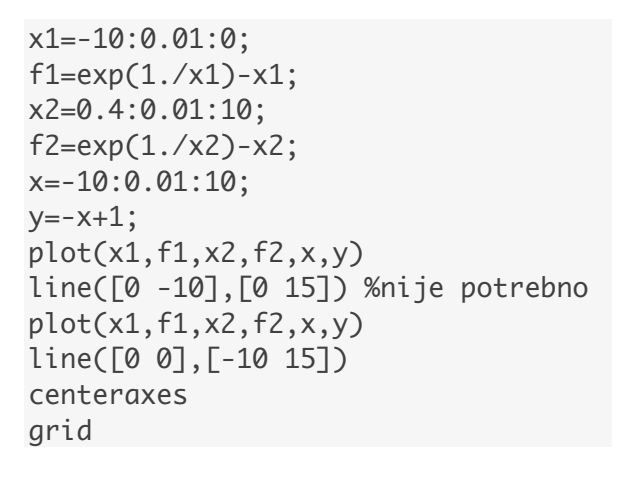

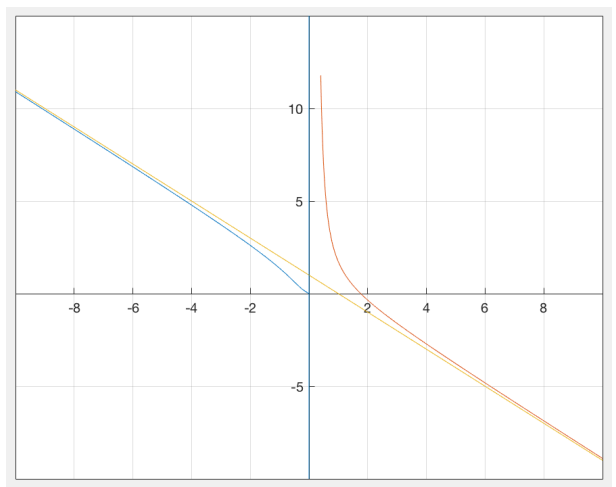

Pogledajmo kako desna kosa asimptota aproksimira graf zadane funkcije. Za

dovoljne velike  $x \in D_f$  vrijedi  $e^{\frac{1}{x}} - x \approx x + 1$ .

abs(f-y) računa apsolutno odstupanje asimptote od vrijednosti funkcije u nekoj točki

```
x=200:100:800;
f=exp(1./x)-x;
y = -x + 1;
[x; f; y; abs(f-y)]'
ans =
   200.0000 -198.9950 -199.0000
                                   0.0050
   300.0000 -298.9967 -299.0000
                                   0.0033
   400.0000 -398.9975 -399.0000
                                   0.0025
   500.0000 -498.9980 -499.0000
                                   0.0020
   600.0000 -598.9983 -599.0000
                                   0.0017
   700.0000 -698.9986 -699.0000
                                   0.0014
   800.0000 -798.9987 -799.0000
                                   0.0013
```

#### Primjena diferencijalnog računa

**2.** Nađi približnu vrijednost  $\sqrt{4.07}$  (pomoću formule diferencijalnog računa).

Kako vrijedi da je  $f(x_0 + \Delta x) \approx f(x_0) + f'(x_0)\Delta x$ , a  $f(x) = \sqrt{x}$  slijedi:

$$\sqrt{4+0.07} \approx \sqrt{4} + f'(4) \cdot 0.07$$

$$f'(x) = \frac{1}{2\sqrt{x}} \implies \sqrt{4+0.07} \approx \sqrt{4} + \frac{1}{2\sqrt{4}} \cdot 0.07 = 2 + \frac{1}{4} \cdot 0.07 = 2 + 0.0175 = 2.0175$$

Nacrtajmo graf funkcije f i tangentu u točki (4, f(4)).

y = 0.25(x - 4) + 2 y = 0.25x + 1 x=2:0.1:6; t=0.25\*x+1; y=sqrt(x); plot(x,y,'b',x,t,'r'); grid

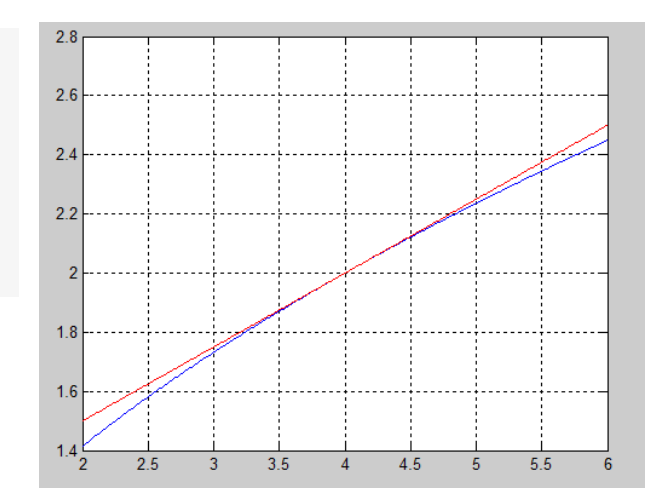

Vidimo da je u okolini točke (4,2) tangenta jako priljubljena grafu funkcije, zbog čega vrijednosti na tangenti jako dobro aproksimiraju vrijednosti funkcije u odgovarajućim točkama.

Usporedimo te vrijednosti:

```
x1=4:0.01:4.07;
t1=0.25*x1+1;
f1=sqrt(x1);
[x1; f1; t1]'
ans =
        4
                                2
                                                         2
     4.01
                 2.00249843945008
                                                    2.0025
     4.02
                 2.00499376557634
                                                     2.005
     4.03
                 2.00748598998847
                                                    2.0075
     4.04
                 2.00997512422418
                                                      2.01
     4.05
                  2.01246117974981
                                                    2.0125
     4.06
                 2.01494416796099
                                                    2.015
     4.07
                  2.0174241001832
                                                    2.0175
```

### 12. vježba

### Redovi brojeva

Symbolic Toolbox sadži naredbu symsum(f,k,a,b) koja računa sumu reda f koji ovisi o simboličkoj varijabli k koja se kreće u rasponu od a do b. Ukoliko je raspon izostavljen, naredba računa sumu reda.

Primjeri računanja sume idućih redova:

$$S1 = \sum_{k=0}^{10} k^{2}$$

$$S2 = \sum_{k=1}^{\infty} \frac{1}{k^{2}}$$

$$S3 = \sum_{k=1}^{\infty} \frac{x^{k}}{k!}$$
syms k x
$$S1 = symsum(k^{2}, k, 0, 10)$$

$$S2 = symsum(1/k^{2}, k, 1, I)$$

S2 = symsum(1/k^2, k, 1, Inf)
S3 = symsum(x^k/factorial(k), k, 0, Inf)

S1 = 385

 $S2 = pi^{2/6}$ 

S3 = exp(x)

**1.** Numerički procjenite da li red  $\sum_{n=1}^{\infty} \frac{1}{2^n}$  konvergira.

Red je geometrijski s kvocijentom  $q = \frac{1}{2}$ . Prema tome je konvergentan i suma reda je 1. Kako se radi o redu s pozitivnim članovima, konvergenciju smo mogli ispitati koristeći Cauchyev kriterij  $\lim_{n\to\infty} \sqrt[n]{a_n} = \lim_{n\to\infty} \sqrt[n]{\frac{1}{2^n}} = \lim_{n\to\infty} \frac{1}{2} = \frac{1}{2} < 1$  iz čega slijedi da je red konvergentan.

Napišimo dvadeset prvih parcijalnih suma reda,  $S_1, S_2,...$ 

n=1:20; a=1./2.^n; s=cumsum(a); [n; a; s]' ans =

#### Praktikum za Laboratorijske vježbe iz Analize

| 1  | 0.5                  | 0.5               |
|----|----------------------|-------------------|
| 2  | 0.25                 | 0.75              |
| 3  | 0.125                | 0.875             |
| 4  | 0.0625               | 0.9375            |
| 5  | 0.03125              | 0.96875           |
| 6  | 0.015625             | 0.984375          |
| 7  | 0.0078125            | 0.9921875         |
| 8  | 0.00390625           | 0.99609375        |
| 9  | 0.001953125          | 0.998046875       |
| 10 | 0.0009765625         | 0.9990234375      |
| 11 | 0.00048828125        | 0.99951171875     |
| 12 | 0.000244140625       | 0.999755859375    |
| 13 | 0.0001220703125      | 0.9998779296875   |
| 14 | 6.103515625e-005     | 0.99993896484375  |
| 15 | 3.0517578125e-005    | 0.999969482421875 |
| 16 | 1.52587890625e-005   | 0.999984741210938 |
| 17 | 7.62939453125e-006   | 0.999992370605469 |
| 18 | 3.814697265625e-006  | 0.999996185302734 |
| 19 | 1.9073486328125e-006 | 0.999998092651367 |
| 20 | 9.5367431640625e-007 | 0.999999046325684 |
|    |                      |                   |

Vidimo da niz parcijalnih suma teži prema broju 1.

Zadatak smo mogli promatrati i grafički: Nacrtajmo prvih dvadeset članova reda.

n=1:20; y=1./2.^n; plot(n,y,'\*')

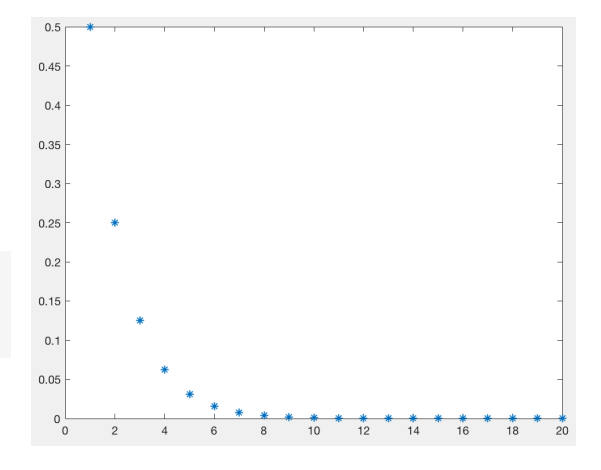

Nacrtajmo niz parcijalnih suma tog reda.

z=cumsum(y);
plot(n,z)

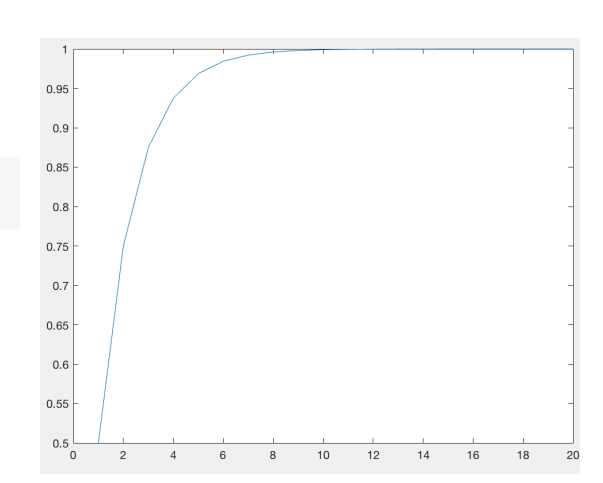

Sa slike vidimo da se niz parcijalnih suma ustaljuje, teži prema broju 1.

Možemo provjeriti procjenjeni rezultat:

syms n  $S = symsum(1/2^n, n, 1, Inf)$ S= 1 **2.** Numerički procjenite da li je red  $\sum_{n=1}^{\infty} \frac{n^2 + 3}{n^2 + 5}$  konvergentan n=[1:30]; a=(n.^2+3)./(n.^2+5); s=cumsum(a); [n; a; s]' ans = 1 0.66666666666666 0.666666666666666 2 0.77777777777777778 1.44444444444444 0.857142857142857 3 2.3015873015873 0.904761904761905 4 3.20634920634921 5 0.933333333333333333 4.13968253968254 ... 26 0.997063142437592 24.8703193455885 27 0.997275204359673 25.8675945499482 0.997465145754119 26.8650596957023 28 0.997635933806147 29 27.8626956295084 30 0.997790055248619 28.860485684757

Vidimo da nije zadovoljen nužni uvjet konvergencije, odnosno vrijedi da  $a_n$  teži broju 1 iz čega proizlazi da red divergira.

**3.** Zadan je red  $\sum_{n=1}^{\infty} \frac{n}{e^n}$ . Da li je zadovoljen nužan uvijet konvergencije? Da li red konvergira? Računajući niz parcijalnih suma procjenite sumu reda.

Red je s pozitivnim članovima pa možemo primjeniti Cauchyjev kriterij konvergencije:

$$\lim_{n \to \infty} \sqrt[n]{a_n} = \lim_{n \to \infty} \sqrt[n]{\frac{n}{e^n}} = \frac{1}{e} < 1 \text{ te zaključujemo da red konvergira.}$$

Mogli smo koristiti i d'Alambertov kriterij konvergencije:

 $\lim_{n \to \infty} \frac{a_{n+1}}{a_n} = \lim_{n \to \infty} \frac{\frac{n+1}{e^{n+1}}}{\frac{n}{e^n}} = \lim_{n \to \infty} \frac{n+1}{n} \frac{1}{e} = \frac{1}{e} < 1 \text{ iz čega zaključujemo da je red konvergentan.}$ 

#### Pokažimo to koristeći Matlab:

| n=1:40;<br>a=n./exp<br>s=cumsun<br>for i=2:<br>q(i)=a(i<br>end<br>[n: a: s | o(n);<br>n(a);<br>length(a)<br>.)/a(i-1); %ova petlja r<br>s: a]' | acuna kvocijent   |                   |
|----------------------------------------------------------------------------|-------------------------------------------------------------------|-------------------|-------------------|
| ans=                                                                       |                                                                   |                   |                   |
|                                                                            |                                                                   |                   |                   |
| 1                                                                          | 0.367879441171442                                                 | 0.367879441171442 | 0                 |
| 2                                                                          | 0.270670566473225                                                 | 0.638550007644668 | 0.735758882342885 |
| 3                                                                          | 0.149361205103592                                                 | 0.78791121274826  | 0.551819161757163 |
| 4                                                                          | 0.0732625555549367                                                | 0.861173768303196 | 0.490505921561923 |
| 5                                                                          | 0.0336897349954273                                                | 0.894863503298624 | 0.459849301464303 |
|                                                                            |                                                                   |                   |                   |
|                                                                            |                                                                   |                   |                   |
| 35                                                                         | 2.20679086605145e-014                                             | 0.920673594207779 | 0.378699424735308 |
| 36                                                                         | 8.35028218887685e-015                                             | 0.920673594207787 | 0.378390282347769 |
| 37                                                                         | 3.1572276215253e-015                                              | 0.92067359420779  | 0.378098314537316 |
| 38                                                                         | 1.19287046097825e-015                                             | 0.920673594207792 | 0.377822128770671 |
| 39                                                                         | 4.50380742747616e-016                                             | 0.920673594207792 | 0.377560479097007 |
| 40                                                                         | 1.69934170211664e-016                                             | 0.920673594207792 | 0.377312247355325 |

Opći član  $a_n$  teži ka 0 čime je zadovoljen nužni uvjet konvergencije.

Niz parcijalnih suma teži prema 0.920673594207792 te zaključujemo da je red konvergentan.

Provjera:

```
syms n
S = symsum(n/exp(n), n, 1, Inf)
S=
```

```
exp(-1)/(exp(-1) - 1)^2
```

```
format long g
exp(-1)/(exp(-1) - 1)^2
ans =
```

0.920673594207792

**3.** Ispitajte da li red  $\sum_{n=1}^{\infty} \frac{1}{n}$  konvergira.

 $\lim_{n \to \infty} a_n = \lim_{n \to \infty} \frac{1}{n} = 0$ čime je zadovoljen nužan uvjet konvergencije.

Ni Cauchyev ni D'Alambertov kriterij konvergencije ne daju nam odgovor da li red

konvergira ( 
$$\lim_{n \to \infty} \sqrt[n]{\frac{1}{n}} = 1$$
,  $\lim_{n \to \infty} \frac{\frac{1}{n+1}}{\frac{1}{n}} = 1$ ).

Pogledajmo niz parcijalnih suma

```
n=1:100;
a=1./n;
s=cumsum(a);
for i=2:length(a) %ova petlja racuna kvocijent
q(i)=a(i)/a(i-1);
end
[n; a; s; q]'
ans =
     1
                           1
                                                  1
                                                                          Ο
                          0.5
     2
                                                                        0.5
                                                1.5
     3
             0.333333333333333333
                                    1.83333333333333333
                                                          0.66666666666666
     4
                        0.25
                                    2.0833333333333333
                                                                      0.75
     5
                          0.2
                                    2.2833333333333333
                                                                        0.8
                              ...
    50
                         0.02
                                    4.49920533832942
                                                                       0.98
                                                          0.980392156862745
           0.0196078431372549
                                     4.51881318146668
    51
            0.0192307692307692
                                    4.53804395069745
                                                          0.980769230769231
    52
                                    4.55691187522575
            0.0188679245283019
                                                          0.981132075471698
    53
                                    4.57543039374427
            0.0185185185185185
                                                          0.981481481481482
    54
                                    4.59361221192609
    55
            0.018181818181818182
                                                          0.981818181818182
                              ...
                                 5.13634648088877 0.989473684210526
   95
          0.0105263157894737
                                                          0.9895833333333333
   96
            0.0104166666666667
                                    5.14676314755544
                                                          0.989690721649485
           0.0103092783505155
                                    5.15707242590596
   97
                                                          0.989795918367347
          0.0102040816326531
                                    5.16727650753861
   98
                                   5.17737751763962
5.18737751763962
   99
          0.0101010101010101
                                                           0.989898989898989
   100
                        0.01
                                                                        0.99
```

Niz parcijalnih suma *s* postaje sve veći, prema tome ovaj red divergira

Provjera:

```
syms n
S = symsum(1/n, n, 1, Inf)
S=
```

```
Inf
```

**4.** Zadani su niz  $a_n = \cos 2n\pi$ ,  $n \in N$  i funkcija  $f(x) = \cos 2\pi x$ . Usporedite  $\lim a_n$  i

 $\lim_{x\to\infty}f(x).$ 

Za svaki prirodni broj *n* je  $x_n = 1$  pa je  $\lim a_n = 1$ .

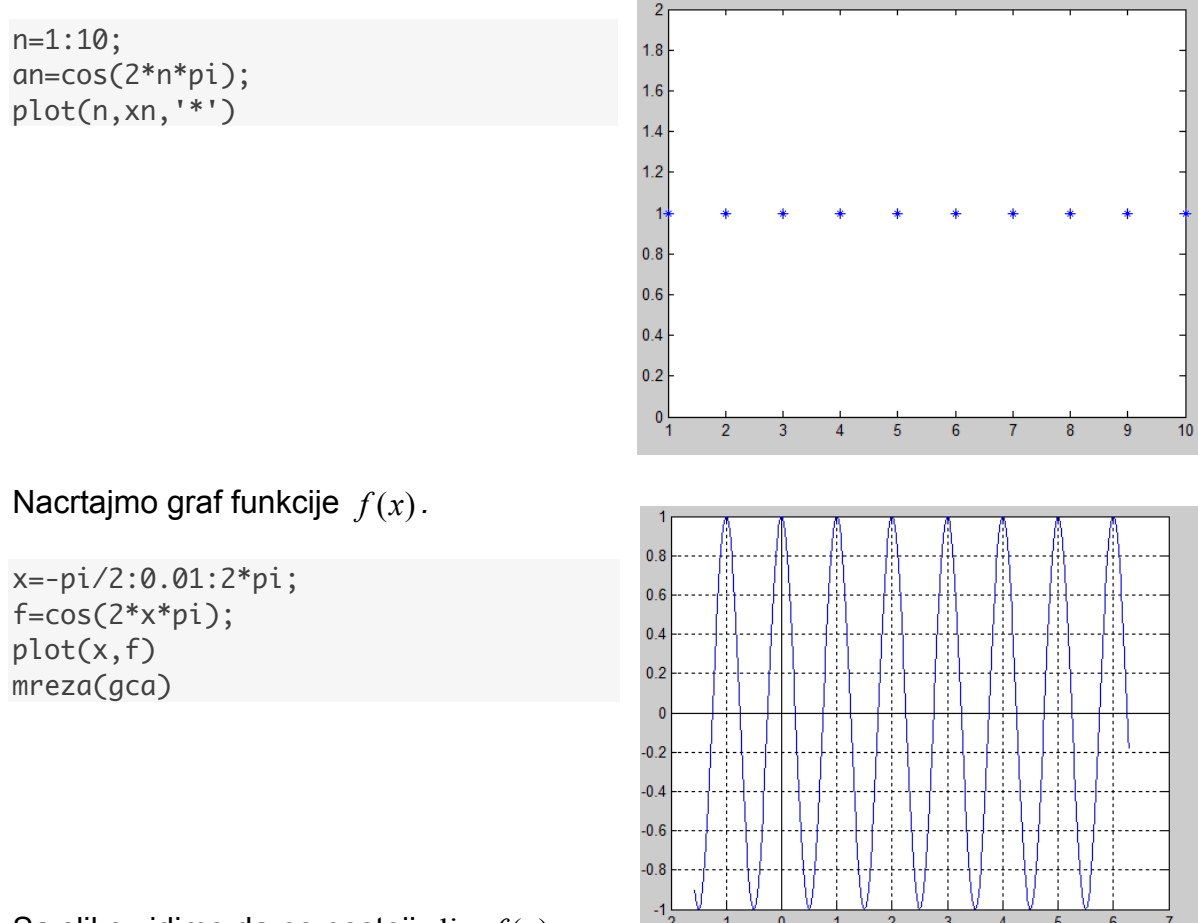

Sa slike vidimo da ne postoji  $\lim_{x \to \infty} f(x)$ .

Zaključujemo da treba razlikovati postojanje limesa niza od limesa funkcije.

### Taylorov red

Razvoj funkcije u Taylorov red vrši naredba taylor. Pred-definirana točka razvoja je 0, a pred-definirani stupanj prikazanog polinoma 5:

```
syms x
taylor(exp(x))
ans = x^5/120 + x^4/24 + x^3/6 + x^2/2 + x + 1
syms x
taylor(log(x), x, 'ExpansionPoint', 1)
```

ans = x -  $(x - 1)^{2/2} + (x - 1)^{3/3} - (x - 1)^{4/4} + (x - 1)^{5/5} - 1$ 

syms x
t8 = taylor(f, x, 'Order', 8)
t8 = - x^6/5040 + x^4/120 - x^2/6 + 1

**5.** Taylorov red funkcije  $f(x) = e^x$  u okolini točke a = 0 je  $\sum_{n=0}^{\infty} \frac{f^{(n)}(0)}{n!} x^n$ 

Kako za  $f(x) = e^x$  vrijedi  $f^{(n)}(x) = e^x$  za n = 1, 2, ... tada je  $\sum_{n=0}^{\infty} \frac{f^{(n)}(0)}{n!} x^n = \sum_{n=0}^{\infty} \frac{e^0}{n!} x^n$ .

Uz pomoć Matlaba izračunajmo aproksimaciju funkcije  $f(x) = e^x$  u okolini točke a = 0Taylorovim polinomom prvog, drugog i četvrtog stupnja.

Nacrtajmo u istom grafičkom prozoru zadanu funkciju i dobivene polinome:

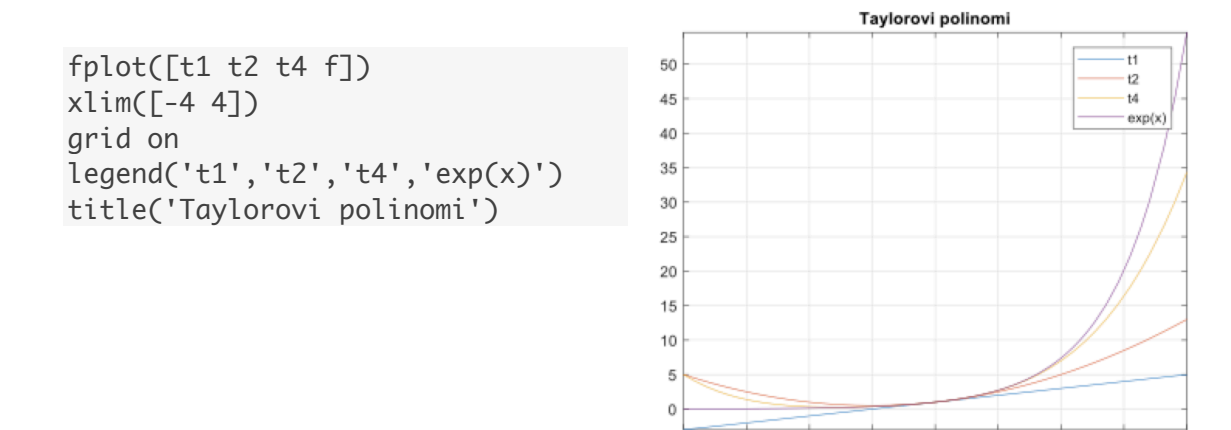

-4

-2

-1

-3

0

2

3

Pogledajmo vrijednosti koje funkcija f(x) i navedeni polinomi poprimaju u okolini točke a = 0 i usporedimo ih:

```
xrange=-0.3:0.1:0.3;
fv=subs(f,x,xrange);
t1v=subs(t1,x,xrange);
t2v=subs(t2,x,xrange);
t4v=subs(t4,x,xrange);
[xrange;fv;t1v;abs(fv-t1v);t2v;abs(fv-t2v);t4v;abs(fv-t4v)]'
ans=
 -0.3 0.74082 0.7 0.040818 0.745 0.0041818 0.74084 1.9279e-05
 -0.2 0.81873 0.8 0.018731 0.82 0.0012692 0.81873 2.5803e-06
 -0.1 0.90484 0.9 0.0048374 0.905 0.00016258 0.90484 8.1964e-08
  0 1 1 0
                           1 0
                                     1
                                                0
 0.1 1.1052 1.1 0.0051709 1.105 0.00017092 1.1052 8.4742e-08
 0.2 1.2214 1.2 0.021403
                           1.22 0.0014028 1.2214 2.7582e-06
 0.3 1.3499 1.3 0.049859 1.345 0.0048588 1.3498 2.1308e-05
```

### 13. vježba

### Integrali

Naredba int sadržana u Symbolic Toolbox-u računa neodređene i određene integrale. Ukoliko varijabla integracije nije navedena, int za varijablu uzima onu koju vraća symvar.

Neodređeni integral:

Ukoliko int ne može izračunati neodređeni integral, vraća zadani izraz:

```
syms x
F = sin(sinh(x)); int(F, x)
ans =
```

int(sin(sinh(x)), x)

Određeni integral:

Ukoliko int ne može izračunati određeni integral, moguće je integral izračunati numerički:

```
syms x
F = int(cos(x)/sqrt(1 + x^2), x, 0, 10)
vpa(F, 5) %5 decimalnih mjesta
ans =
```

0.37571

**1.** Odredite površinu lika omeđenog krivuljama  $y = e^x$ ,  $y = e^{-x}$  i pravcem x = 1.

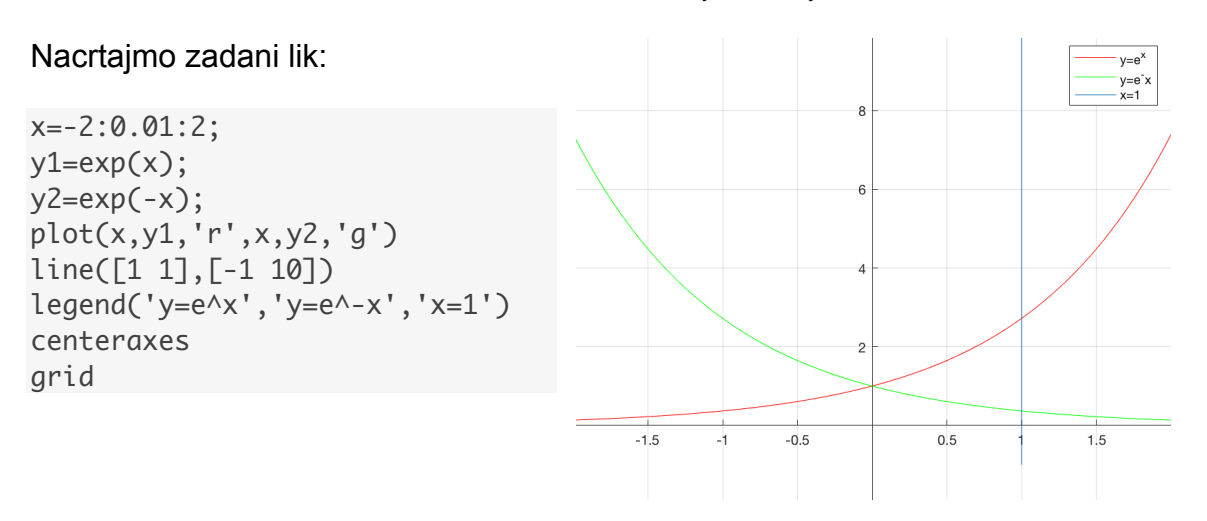

syms x
int(exp(x)-exp(-x), 0, 1)
ans=

exp(-1)+exp(1)-2

Analitička provjera:

$$S = \int_{0}^{1} e^{x} dx - \int_{0}^{1} e^{-x} dx = \int_{0}^{1} (e^{x} - e^{-x}) dx = (e^{x} + e^{-x}) \quad \Big|_{0}^{1} = e + \frac{1}{e} - 2 = \frac{e^{2} - 2e + 1}{e} = \frac{(e - 1)^{2}}{e}$$

**2.** Odredite površinu ispod grafa funkcije  $f(x) = 9 - x^2$ na intervalu [0,3].

Nacrtajmo graf funkcije f i označimo zadanu površinu.

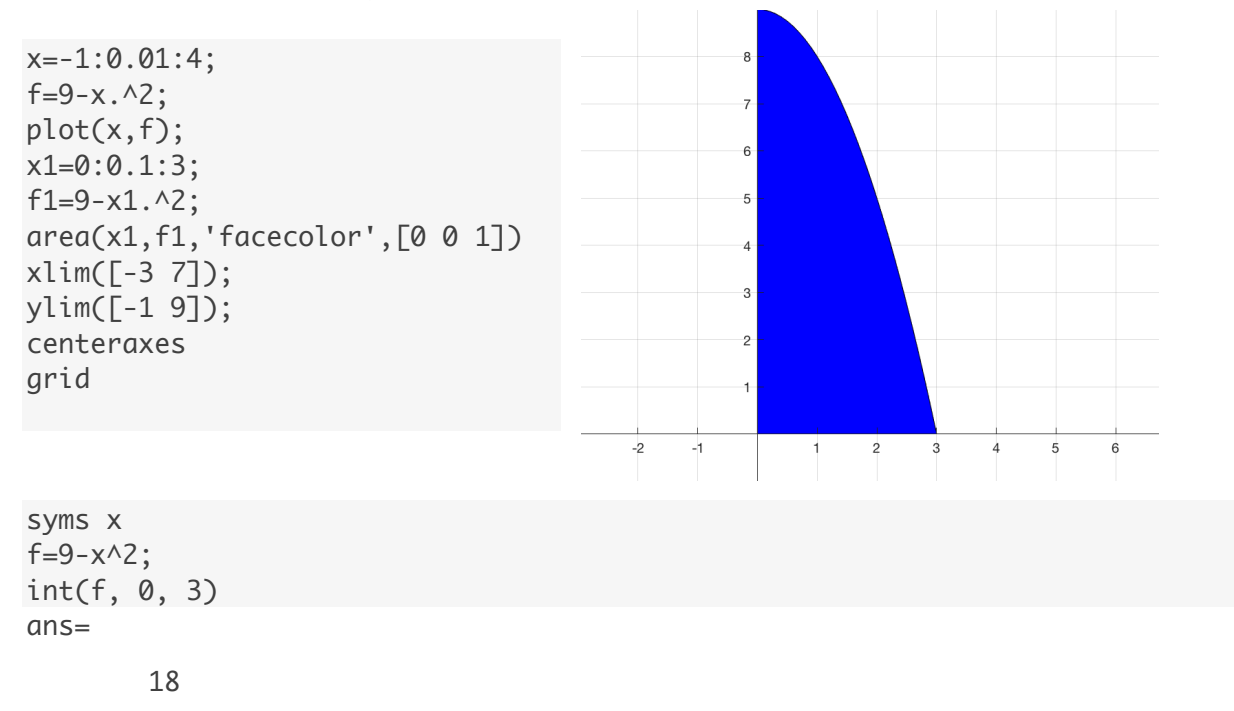

**3.** Da li lik određen grafom funkcije  $f(x) = \frac{1}{x^2}$ , pravcem x = 0 i x osi za  $x \in [0,2]$  ima

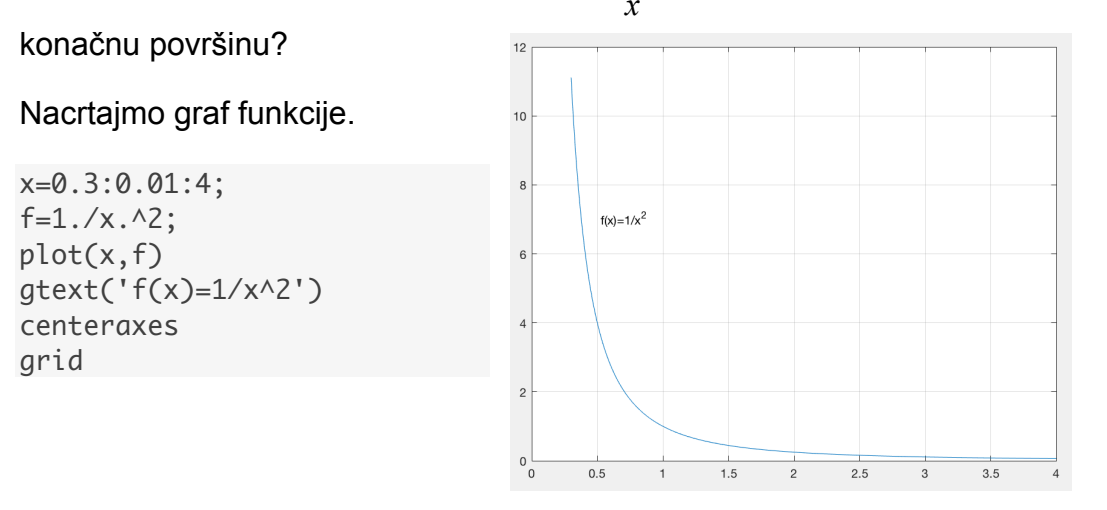

Funkcija nije definiran u x = 0 te  $\lim_{x\to 0^+} = \frac{1}{x^2} = +\infty$  pa prema tome funkcija nije omeđena

za  $x \in \langle 0, 2 ]$ 

**4.** Izračunajte obujam tijela koje nastaje rotacijom oko *x*-osi lika omeđenog krivuljom  $y = \sqrt{x}$ , pravcima y = 0, x = 0, x = 4.

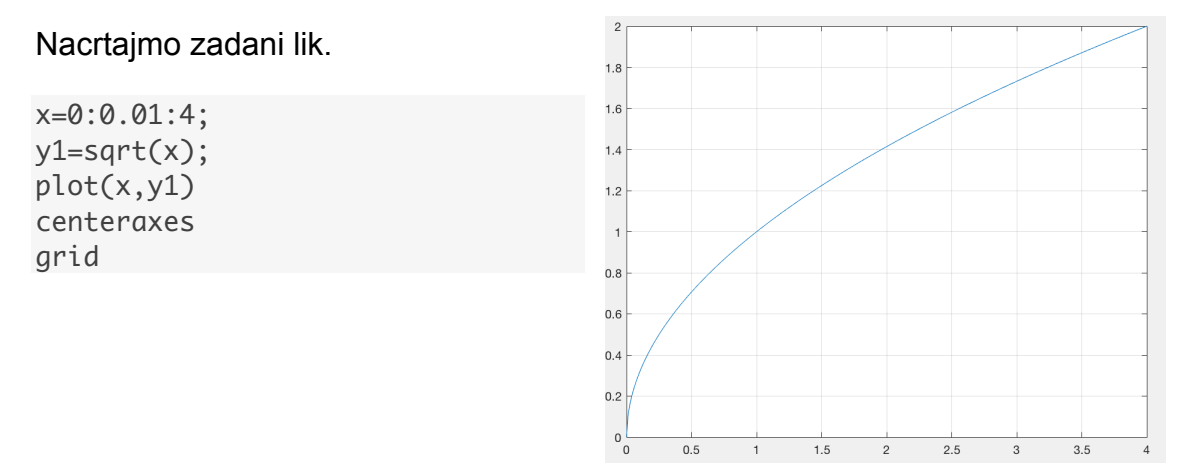

Tijelo koje nastaje rotacijom dano je na slici:

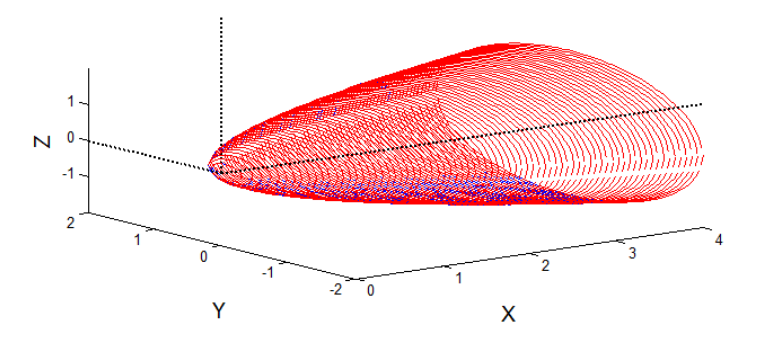

$$V = \int_{0}^{4} y^{2} \pi dx = \pi \int_{0}^{4} (\sqrt{x})^{2} dx = \pi \int_{0}^{4} x dx = \pi \frac{x^{2}}{2} \Big|_{0}^{4} = 8\pi$$

**5.** Odredimo obujam tijela koje nastaje rotacijom lika omeđenog parabolom  $y = -x^2 + 4x$  i pravcem y = x oko x osi.

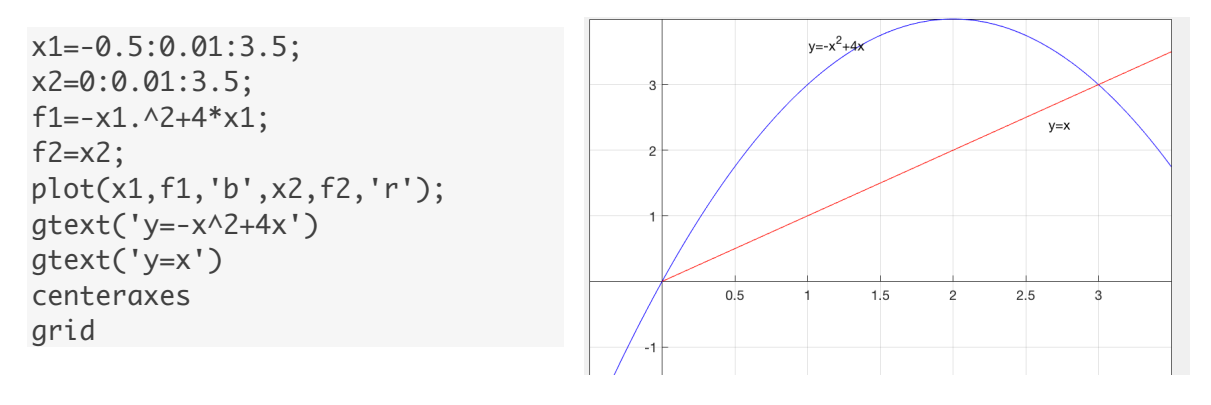

Sa slike možemo očitati da se parabola i pravac sijeku u dvije točke, a apscise sjecišta su brojevi 0 i 3. U Matlabu provjeravamo:

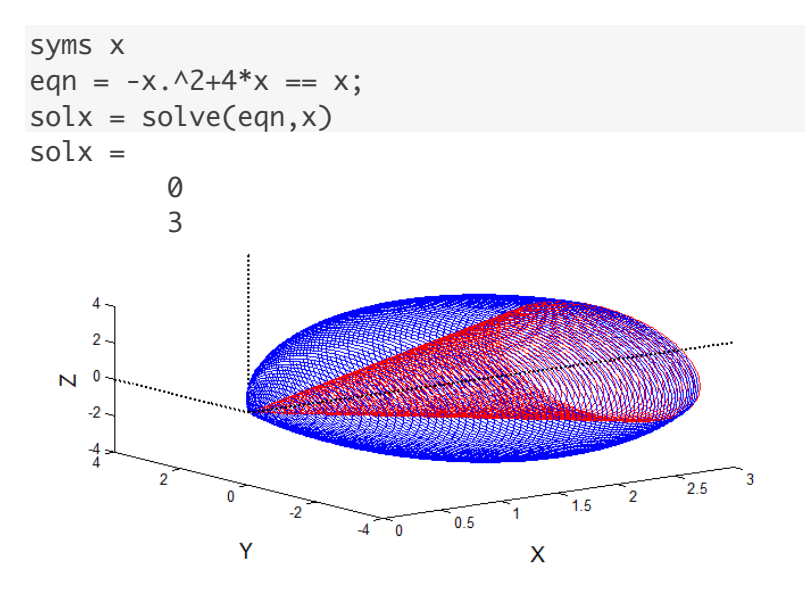

Obujam nastalog rotacijskog tijela izračunat ćemo tako da od obujma tijela nastalog rotacijom parabole oduzmeno obujam tijela nastalog rotacijom pravca.

$$V = \int_{0}^{3} (-x^{2} + 4x)^{2} \pi dx - \int_{0}^{3} (x)^{2} \pi dx = \pi \int_{0}^{3} [(-x^{2} + 4x)^{2} - x^{2}] dx = \pi \int_{0}^{3} (x^{4} - 8x^{3} + 15x^{2}) dx = \pi (\frac{x^{5}}{5} - 8\frac{x^{4}}{4} + 15\frac{x^{3}}{3})|_{0}^{3} = \pi (\frac{3^{5}}{3} - 2 \cdot 3^{4} + 5 \cdot 3^{3}) = \frac{108\pi}{5}$$

**6.** Neka se čestica giba po pravcu brzinom  $v(t) = 18t - t^2 (m/s), t \ge 0$ . Odredite:

a) put pređen za vrijeme prvih triju sekunda

b) relativni put od početka kretanja čestice do njezina zaustavljanja

c) ukupni put u prvih 8 sekundi

Nacrtajmo graf funkcije v(t)

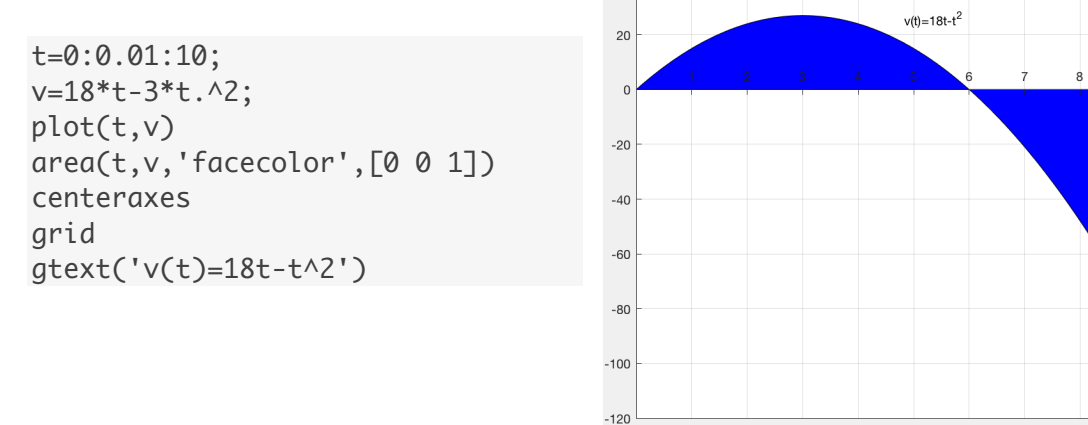

Put nekog tijela koje se giba po pravcu brzinom v(t) od trenutka *a* do trenutka *b* 

jednak je 
$$s = \int_{a}^{b} v(t) dt$$
  
a)  $\int_{0}^{3} (18t - t^{2}) dt = (9t^{2} - t^{3}) \Big|_{0}^{3} = 81 - 27 - 0 = 54m$ 

b) Čestica će se zaustaviti kada je brzina jednaka nuli, a to je za t = 6s.

$$\int_{0}^{6} (18t - t^{2})dt = (9t^{2} - t^{3})\Big|_{0}^{6} = 324 - 216 - 0 = 108m$$

c) Koristeći navedenu formulu, dobivamo

 $\int_{0}^{8} (18t - t^{2}) dt = (9t^{2} - t^{3}) \Big|_{0}^{8} = 64m$  što bi značilo da je pređeni put nakon 8*s* kraći od

pređenog puta nakon 6s. Ako pogledamo graf, vidjet ćemo da je brzina od šeste do osme sekunde negativnog predznaka. Stoga ćemo ukupan put u prvih 8s računati kao stvarnu a ne relativnu površinu ispoda grafa funkcije v.

$$put = \int_{0}^{6} v(t)dt - \int_{6}^{8} v(t)dt = 108 - (9t^{2} - t^{3})\Big|_{6}^{8} = 108 + 44 = 152m$$

### **LITERATURA**

1. Mathworks Documentation; Dohvaćeno s www.mathworks.com/help/

2. D. N. Arnold: Graphics for the calculus classroom, 1997.; Dohvaćeno s

www.ima.umn.edu/~arnold/graphics-j.html

3. prof. G. Nakos: Matlab worksheets for Calculus I; Dohvaćeno s

www.nadn.navy.mil/Users/math/gcn/

**4.** S. Antoliš, A. Copić: Matematika 4 II dio, Udžbenik sa zbirkom zadataka, Školska knjiga, 2007.

5. K. Rivier: Matematika 3, Zbirka riješenih zadataka, Veleučilište u Splitu, 2003.

6. K.Rivier, A.B.Mišura: Analiza 1 – Laboratorijske vježbe – radni materijali

**7.** S. Chopin, T. Young: The Matlab Workbook – A Supplement for Calculus, Differential Equations and Linear Algebra; Dohvaćeno s www.ohiouniversityfaculty.com/youngt/matlab/workbook.pdf

**8.** P. Green, J. Rosenberg: Calculus with MATLAB; Dohvaćeno s www.math.umd.edu/~jmr/241/calc.htm

**9.** USING MATLAB FOR CALCULUS; Dohvaćeno s www.math.poly.edu/courses/matlab/matlab\_guide.pdf

**10.** D. R. Hill, L. F. Roberts: Demos with positive impact; Dohvaćeno s mathdemos.gcsu.edu/mathdemos/